### NATUROSOFT, LOGICIEL POUR PRATICIENS DE SANTÉ

web: www.naturosoft.com mail: info@naturosoft.com

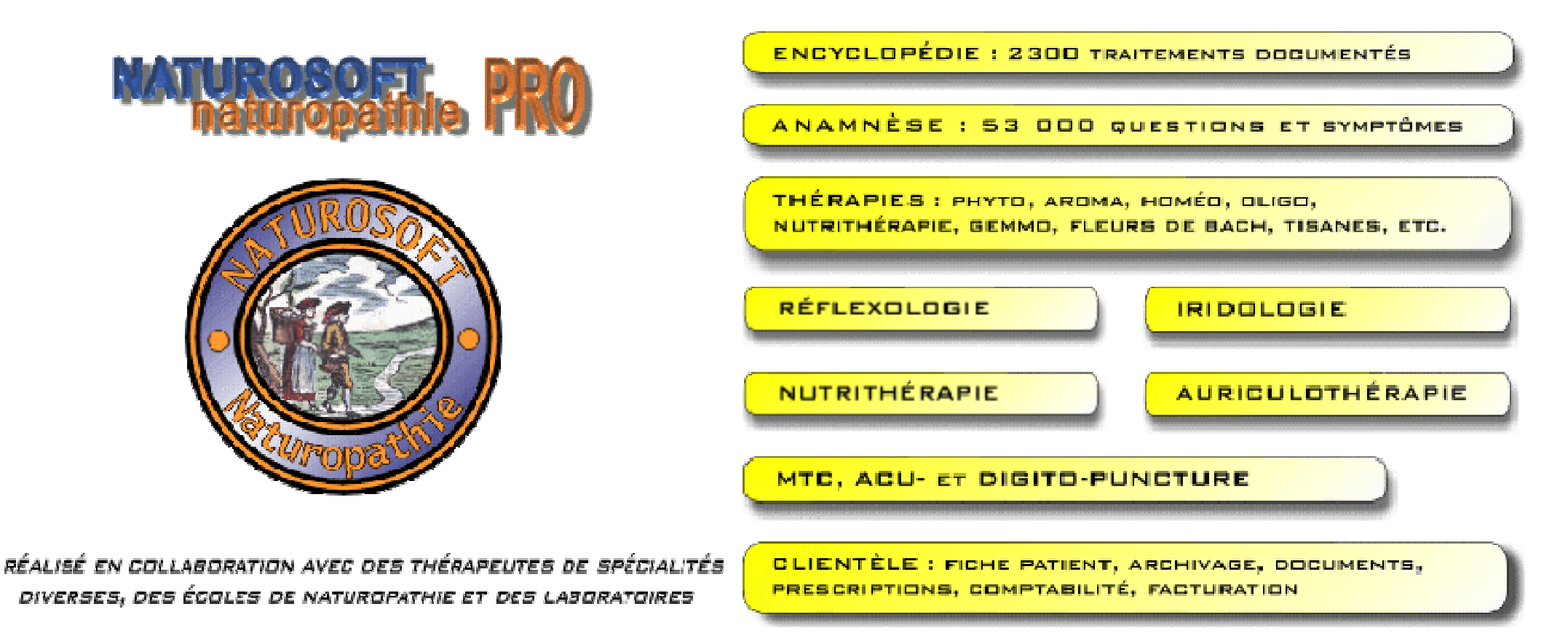

### **Téléchargement**

Ce fichier permet l'installation de NATUROSOFT PRO DÉMO (base + podoréflexologie + auriculothérapie + acupuncture + iridologie).

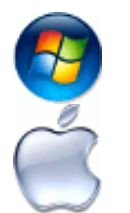

#### Pour Microsoft Windows

cliquez ici pour télécharger le fichier d'installation **<u>NatDemoInstall.exe</u>** (57,2 Mo).

### Pour MAC OS

cliquez ici pour télécharger le fichier d'installation Naturo Demo.dmg (72,3 Mo).

# FENÊTRE EXPLORATEUR

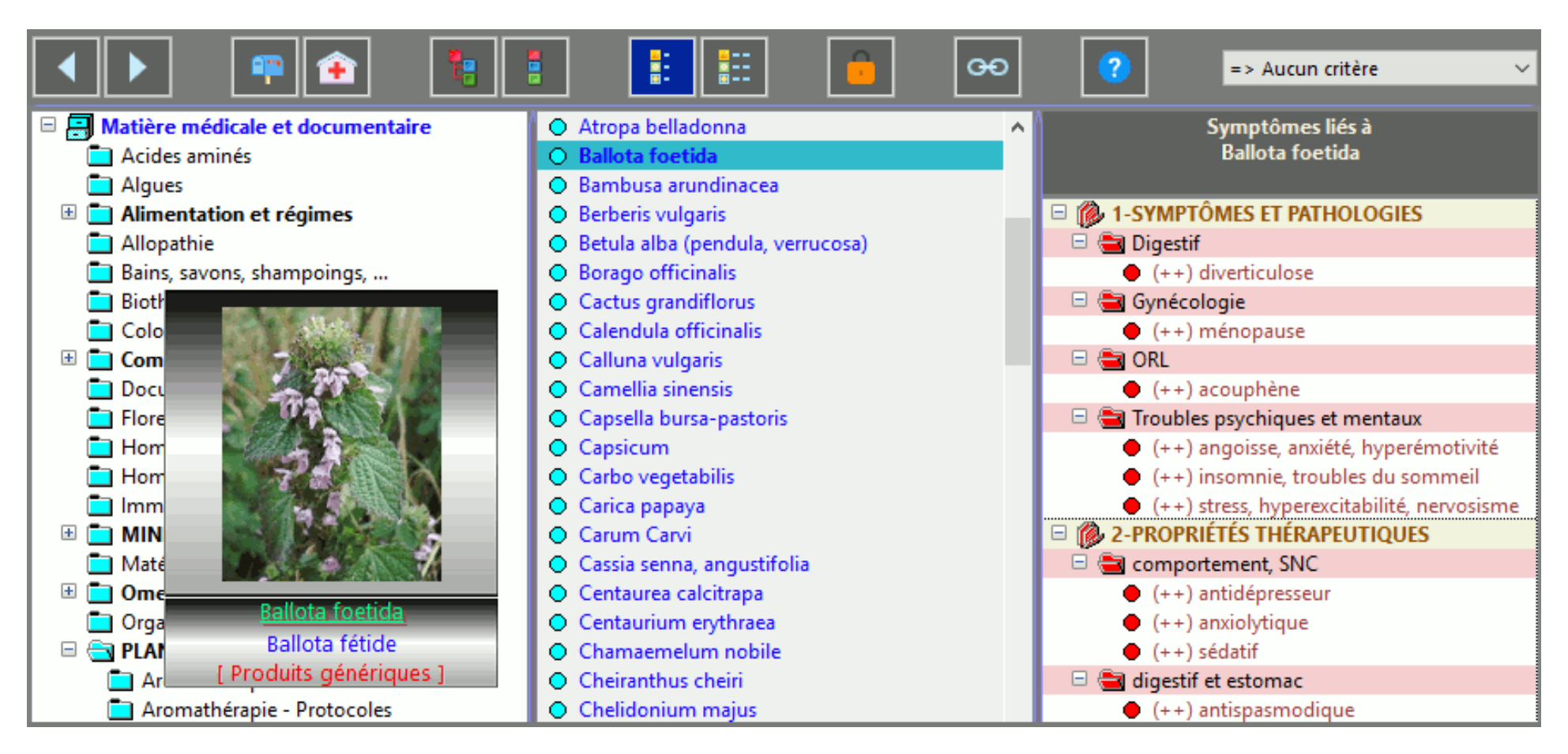

Cette fenêtre offre des fonctions puissantes. Elle peut servir à la consultation des données et aux recherches. Voyez-ci-dessous les dossiers des documents de la matière médicale de couleur bleue. Les questionnaires de symptômes, de recherche de diathèse ou de terrains sont de couleur rouge. Et les terrains comme diathèses de Ménétrier, tempéraments hippocratiques, diathèses homéo, ... sont de couleur verte.

Cette fenêtre permet à l'utilisateur d'effectuer des modifications dans les données du logiciel. Ainsi, il ajoutera lui-même des monographies de remèdes ou de laboratoires, des questions d'anamnèse personnalisées, des protocoles, des cartographies, graphiques, photos, etc.

## FENÊTRE EXPLORATEUR

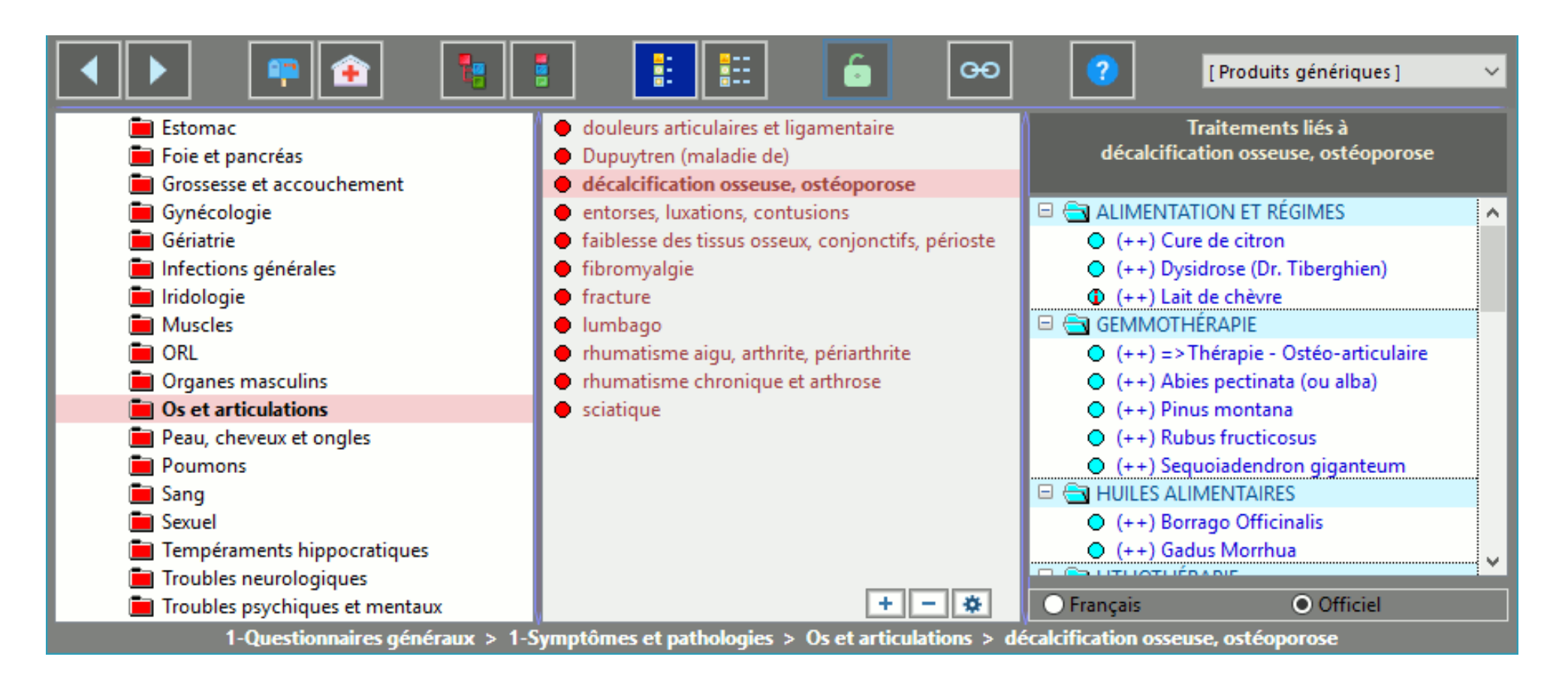

Chaque symptôme ou question est lié à des éléments de la matière médicale à droite de couleur bleus. Un double-clic sur l'un d'entre eux affiche sa monographie.

### FENÊTRE EXPLORATEUR

#### Laurus nobilis Laurier noble

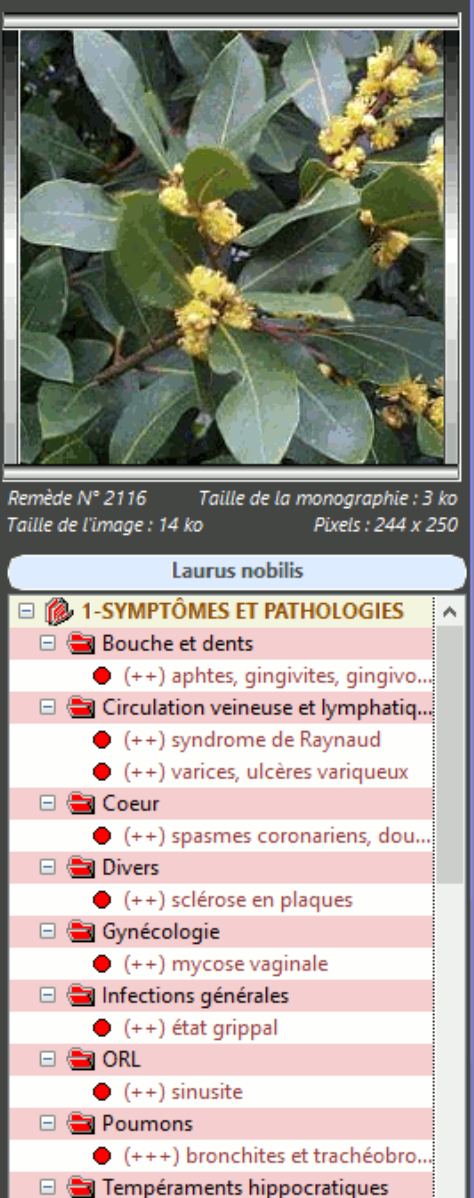

(++) Tempérament nerveux

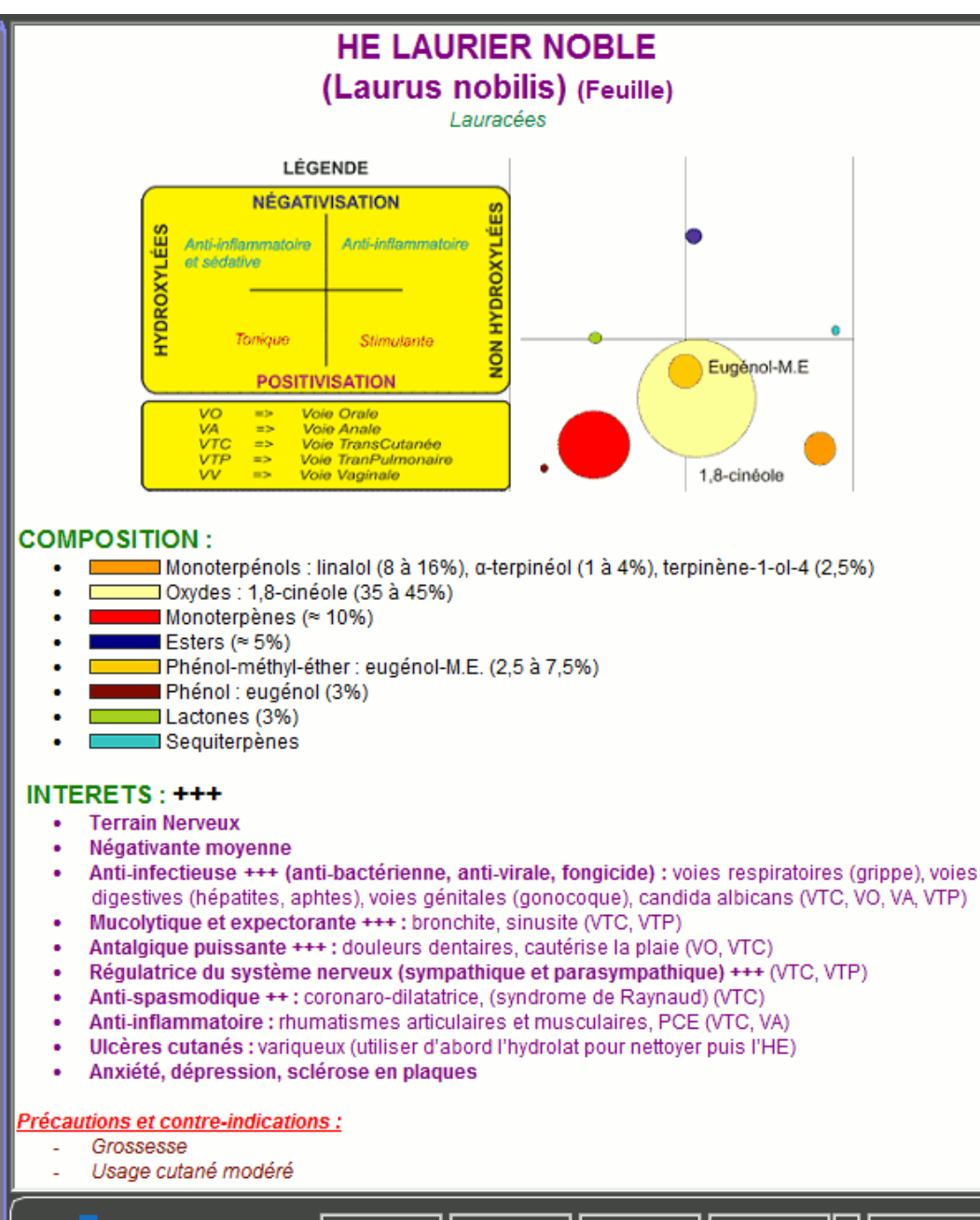

Couleur

Recharger

Photo

Imprimer

Fermer

Un exemple de monographie avec les propriétés de l'huile essentielle Laurus nobilis.

# FENÊTRE GESTION DES PATIENTS

| Premières lettres du nom            | ^          | - PATIENT 1 Prénom (N° 8046) |              |                |                  |             |  |  |  |
|-------------------------------------|------------|------------------------------|--------------|----------------|------------------|-------------|--|--|--|
| Amis                                |            | 89                           | 2            | <b>1</b> 2     | e.               | ΨŶ          |  |  |  |
| * A B C D E F G H                   |            | Patients                     | Véto         | Mini-fiche 1   | Mini-fiche 2     | Alim. 1     |  |  |  |
| I J K L M N O P Q 🂑 Divers 1        |            | YY<br>Alim, 2                | Doc internes | Doc externes   | Anamnèse         | m<br>Panier |  |  |  |
| R S T U V W X Y Z 🚨 Divers 2        | ~          | Données du pa                | <u>tient</u> |                |                  |             |  |  |  |
| Liste des personnes (7917 au total) |            |                              | Date         |                | mer. 23 avr. 200 | 8           |  |  |  |
| - PATIENT 1 (Prénom)                | ^          |                              | Nom          | - Patient 1    |                  |             |  |  |  |
| - PATIENT 2 (Prénom)                |            |                              | Prénom       | Prénom         |                  |             |  |  |  |
| - PATIENT 3 (Prénom)                |            |                              |              |                |                  |             |  |  |  |
| - PATIENT 4 (Prénom4)               |            |                              | Sexe         |                | Masculin         |             |  |  |  |
| - PATIENT 5 (Prénom)                |            | Date de naissa               | nce vendredi | 1 février 1952 |                  | 64.7 an(s)  |  |  |  |
| - PATIENT 6 (Prenom)                |            | Adresse                      | Nom de l     | a rue          |                  |             |  |  |  |
| - TE JINSO                          |            |                              | Nom de l     | a ville        |                  |             |  |  |  |
| - A( NTZ (Patrick)                  |            |                              |              |                |                  |             |  |  |  |
| ACC (Vanessa)                       |            |                              |              |                |                  |             |  |  |  |
| AD/ (Martine)                       |            |                              |              |                |                  |             |  |  |  |
| ADI cole)                           |            | C.P. et Ville                |              | Nom            | de la ville      |             |  |  |  |
| ADE yce)                            |            | Telephone(s)                 | N° de télé   | éphone         |                  |             |  |  |  |
| ADE ise mary)                       |            |                              |              |                |                  |             |  |  |  |
| ADJ Malika)                         |            |                              |              |                |                  |             |  |  |  |
| ADJ Nadia)                          |            |                              |              |                |                  |             |  |  |  |
| ADé (Christinet)                    |            | Email                        | email@e      | mail.com       |                  |             |  |  |  |
| AEB (Armand)                        |            | Nationalité                  | Suisse       |                |                  |             |  |  |  |
| AEB (ele)                           |            | Caisse maladie               | A            |                |                  |             |  |  |  |
| AEB ITCEIIE)                        |            | Caisse maladie               | 2            |                |                  |             |  |  |  |
| AES AININ (WIIIId)                  |            | Profession                   | Travaille    | ur             |                  |             |  |  |  |
| Nouveau Modifier Supprime           | r Evnorter |                              |              |                |                  | 0           |  |  |  |
| Wound Supplime                      | exporter   |                              |              |                |                  |             |  |  |  |

Les patients sont classés dans des groupes (Principal, amis, confrères, ...), il est possible de créer des nouveaux groupes.

Les informations diverses relatives au patients sont rangées dans des onglets (patients, véto, docs internes, docs externes, panier thérapeutique, etc.).

# FENÊTRE GESTION DES PATIENTS

Quelques exemples d'onglets. Ci-dessous, les onglets Mini-Anamnèse1 et Documents internes. Naturosoft archive deux sortes de documents : les internes et les externes.

Les documents internes sont créés et édités depuis Naturosoft qui comporte une fenêtre de traitement de texte (fenêtre "Documents").

Les documents externes sont des fichiers provenant de l'extérieur de Naturosoft, photos, factures, copies de résultats d'analyse, images d'iridologie, etc.

| Mini anamnèse 1                                                       |                                    |                                         |  |  |  |  |  |
|-----------------------------------------------------------------------|------------------------------------|-----------------------------------------|--|--|--|--|--|
| Poids (Kg)                                                            | Taille (cm)                        | Tension artérielle                      |  |  |  |  |  |
| 66                                                                    | 174                                | 14/9                                    |  |  |  |  |  |
| Acidose, pH                                                           | Langue                             | Nez bouché                              |  |  |  |  |  |
| 0                                                                     |                                    | le matin                                |  |  |  |  |  |
| Diurèse (x / j)                                                       | Selles (x / sem)                   | Ongles                                  |  |  |  |  |  |
| 0                                                                     | 0                                  | cassants                                |  |  |  |  |  |
| Empreintes                                                            | simple volupte (sédenta            | simple volupte (sédentaire)             |  |  |  |  |  |
| Groupe sanguin                                                        | A +                                | $\sim$                                  |  |  |  |  |  |
| Sports     Ski, natation, jogging       Loisirs     Séries télévision |                                    |                                         |  |  |  |  |  |
| Sommeil                                                               | Tabac                              |                                         |  |  |  |  |  |
| Par nuit, nombre d'heur<br>8 de somm<br>1 d'insomr                    | res Par jour, no<br>neil<br>nie 20 | ombre de<br>cigarettes depuis<br>années |  |  |  |  |  |

| Documents internes                                                                                            |              |
|----------------------------------------------------------------------------------------------------|--------------|
| (jeu. 16 mai 2013) - Détail de l'anamnèse                                                                     | ^            |
| 📝 (sam. 20 août 2016) - Prescription 7                                                                        |              |
| 📝 (sam. 8 févr. 2014) - Prescription 6                                                                        |              |
| 📝 (lun. 27 janv. 2014) - Prescription 5                                                                       | 1            |
| 📝 (sam. 8 juin 2013) - Prescription 4                                                                         | <b>v</b>     |
| Régime DMLA                                                                                                   | ^            |
| Dégénérescence Maculaire Liée à l'Age                                                                         |              |
| Facteurs de risque                                                                                            |              |
| Tabagisme                                                                                                    |              |
| Cholestérol                                                                                                   |              |
| • HTA                                                                                                    |              |
| Objectif recherché<br>• Prévenir l'obésité abdominale (facteur de risque important pour la                    |              |
| DMLA)                                                                                                    |              |
| <ul> <li>Fournir à l'organisme 3 familles de molécules protégeant de la<br/>DMLA :</li> </ul>                 |              |
| <ol> <li>Pigments maculaires (filtrent la lumière bleue toxique pour les<br/>cellules rétiniennes)</li> </ol> |              |
| 2 - Omega 3 (ils interviennent dans la structure de la rétine)                                                |              |
| 3 - Antioxydants (diminuent le stress oxydatif de la rétine)                                                  |              |
| Pigments maculaires : Lutéine et Zéaxantine                                                                   |              |
| Chou frisé et vert                                                                                            |              |
| Épinards                                                                                                    |              |
| Courge                                                                                                    |              |
| Brocoli                                                                                                    | $\mathbf{v}$ |
| r                                                                                                    | _            |

# FENÊTRE GESTION DES PATIENTS

Les deux onglets ci-dessous sont la Dernière anamnèse et le Panier thérapeutique.

Les anamnèses peuvent être conservées pour archives.

Le "Panier thérapeutique" est un panier virtuel attribué au patient et dans lequel le thérapeute dépose les remèdes qu'il estime intéressants, qu'il ne prescrira pas forcément immédiatement, mais qu'il "mettra en réserve" pour un éventuel usage ultérieur. La liste de ces traitements reste mémorisée d'une visite à l'autre.

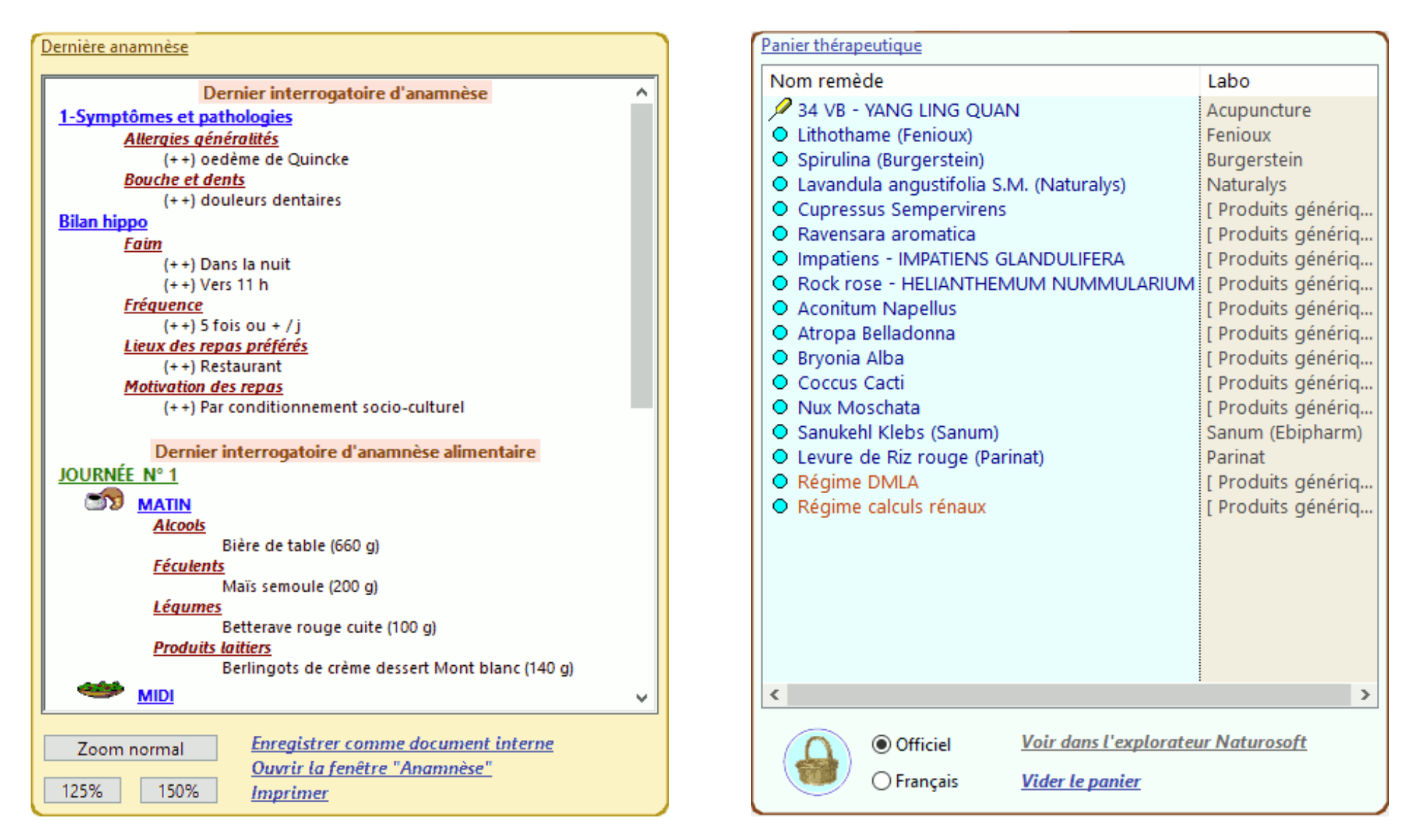

# FENÊTRE COMPTABILITÉ ET FACTURATION

| <mark>٤</mark> _                                                                        | Comptes détaillés | Cu                                    | umul recettes |                                  | Facturation       |                                                               | × EI       | ffacer tout     | ×        | Effacer (c | hoix)      |
|-----------------------------------------------------------------------------------------|-------------------|---------------------------------------|---------------|----------------------------------|-------------------|---------------------------------------------------------------|------------|-----------------|----------|------------|------------|
| Comptes pour le patient : ÉDITH - LAMONTAGNE                                            |                   |                                       |               |                                  |                   |                                                               |            |                 |          |            |            |
| tous patients <ul> <li>tous patients</li> <li>encaissé</li> <li>non encaissé</li> </ul> |                   | • voir centimes<br>• masquer centimes |               | ● par jor<br>● par m<br>● par da | ur<br>ois<br>ites | <ul> <li>tout</li> <li>consultation</li> <li>vente</li> </ul> |            |                 |          |            |            |
| N°                                                                                      | Nom               | Prénom                                | Prix Un.      | Nbre                             | Référence         | TVA                                                           | Date 🔺     | Type            | Encaissé | Facturé    | Date Fact. |
| 1 4                                                                                     | - LAMONTAGNE      | ÉDITH                                 | 60.00         | 1                                | BV 0010034        | 0.00                                                          | 12/06/2016 | Chèque/BV       | Х        | 0          |            |
| S 🔮                                                                                     | - LAMONTAGNE      | ÉDITH                                 | 60.00         | 1                                |                   | 0.00                                                          | 18/10/2016 | Chèque/BV       | Х        | 0          |            |
| 😰 4                                                                                     | - LAMONTAGNE      | ÉDITH                                 | 50.00         | 1                                |                   | 12.00                                                         | 19/10/2016 | Chèque/BV       | Х        | 0          |            |
| 12                                                                                      | 2 - LAMONTAGNE    | ÉDITH                                 | 50.00         | 1                                | chèque CCP 56     | 12.00                                                         | 29/11/2014 | Chèque/BV       | Х        | 0          |            |
|                                                                                         |                   |                                       |               |                                  |                   |                                                               |            |                 |          |            |            |
| Total TTC: 220.00 Sfr = Total HT: 209.29 + TVA: 10.71                                   |                   |                                       |               |                                  |                   |                                                               |            |                 |          |            |            |
| - LAI                                                                                   | MONTAGNE ÉD       | ITH                                   | 50.00         | 1                                | chèque CCP 5676   | 98                                                            | 12.00 s    | am. 29 nov. 201 | 0        |            | ( E        |
|                                                                                         | Nom               | Prénom                                | Recette       | Non                              | nbre Référence    | e                                                             | TVA %      | Date            | Nb Fact. | Date       | Fact.      |
|                                                                                         | Nouvelle          |                                       |               |                                  | Modifier          |                                                               |            |                 |          | Supprin    | ner oo     |

Ce module ne remplace pas l'usage d'un vrai logiciel de comptabilité. Il en existe de nombreux adaptés aux usages de chaque pays.

Cette fenêtre sert à gérer des écritures comptables liées aux consultations et à établir des factures. Le cadre de saisie est situé au bas de la fenêtre, il est possible de créer, de modifier ou de supprimer des écritures.

Il est facile de savoir combien on a gagné par mois, par semaine, par an, quand un patient est-il venu la dernière fois, combien de fois a-t-il consulté en une année, etc.

## FENÊTRE COMPTABILITÉ ET FACTURATION

| Date         Nom         Prenom         TTC         HT         TVA         Reference         Type           Ecritures pour le mois de : novembre 2010           08/11/2010         - DEMO 1         45.00         45.00         0.00         Cheque           708/ mensuel         45.00         45.00         0.00         Cheque           708/ mensuel         45.00         45.00         0.00         Cheque           708/ mensuel         45.00         45.00         0.00         Cheque           708/ mensuel         67.00         62.09         4.91         Cheque           708/ mensuel         67.00         62.09         4.91         Cheque           708/ mensuel         67.00         62.09         4.91         Cheque           708/ mensuel         67.00         62.09         4.91         Cheque           25/02/2014         ADJISSI         ANNE MARIE 1         67.00         52.09         4.91         Cheque           708/ mensuel         134.00         124.19         9.81         Cheque                                                                                                    | 6/8V           |
|----------------------------------------------------------------------------------------------------|----------------|
| Ecritures pour le mois de :         novembre         2010           08/11/2010         - DEMO 1         45.00         45.00         0.00         Cheque           Total mensuel         45.00         45.00         0.00         Cheque           29/10/2013         - Demo 1         67.00         62.09         4.91         Cheque           Total mensuel         67.00         62.09         4.91         Cheque           29/10/2013         - Demo 1         67.00         62.09         4.91         Cheque           Total mensuel         67.00         62.09         4.91         Cheque         Cheque           29/02/2014         ADJIBSI         ANNE MARIE 1         67.00         62.09         4.91         Cheque           25/02/2014         ADJIBSI         ANNE MARIE 1         67.00         62.09         4.91         Cheque           25/02/2014         ADJIBSI         ANNE MARIE 1         67.00         62.09         4.91         Cheque           25/02/2014         ADJIBSI         ANNE MARIE 1         67.00         62.09         4.91         Cheque           70au mensuel         134.00         124.19         9.81         Cheque         Cheque | 6/8/V<br>6/8/V |
| C0/11/2010         - DEMO 1         45.00         45.00         45.00         0.00         Cheque           Total mensuel         45.00         45.00         0.00         Cheque         Cheque           29/10/2013         - Demo 1         67.00         62.09         4.91         Cheque           Total mensuel         67.00         62.09         4.91         Cheque           Total mensuel         67.00         62.09         4.91         Cheque           Total mensuel         67.00         62.09         4.91         Cheque           25/02/2014         ADJISSI         ANNE MARIE 1         67.00         62.09         4.91           25/02/2014         ADJISSI         ANNE MARIE 1         67.00         62.09         4.91         Cheque           Total mensuel         134.00         124.19         9.81         Cheque         Liquide                                                                                                    | 6/8/V<br>6/8/V |
| Total mensuel         45.00         45.00         0.00           Ecritures pour le mois de :         octobre         2013           29/10/2013         - Demo 1         67.00         62.09         4.91         Cheque           Total mensuel         67.00         62.09         4.91         Cheque           Ecritures pour le mois de :         février         2014           Ecritures pour le mois de :         février         2014           Écologiant         ANNE MARIE 1         57.00         52.09         4.91           Cheque         Cheque         Cheque         Cheque           Z5/02/2014         ADJISSI         ANNE MARIE 1         57.00         52.09         4.91         Cheque           Total mensuel         134.00         124.19         9.81         S1                                                                                                    | e/B/V          |
| Ecritures pour le mois de :         octobre         2013           29/10/2013         - Demo 1         67.00         62.09         4.91         Chequi           Total mensuel         67.00         62.09         4.91         Chequi           Ecritures pour le mois de :         février         2014           25/02/2014         ADJIBSI         ANNE MARIE 1         57.00         52.09         4.91           Z5/02/2014         ADJIBSI         ANNE MARIE 1         57.00         52.09         4.91         Chequi           Total mensuel         134.00         124.19         9.81         Chequi                                                                                                    | 5/8V           |
| 29/10/2013         - Demo 1         67.00         62.09         4.91         Chequit           Total mensuel         67.00         62.09         4.91         Chequit           Ecritures pour le mois de :         février         2014           25/02/2014         ADJISSI         ANNE MARIE 1         57.00         52.09         4.91           Chequit         134.00         124.19         9.81         Chequit                                                                                                    | 5/BV           |
| Total mensuel         67.00         62.09         4.91           Ecritures pour le mois de :         février         2014           25/02/2014         ADJISSI         ANNE MARIE 1         57.00         52.09         4.91           Total mensuel         134.00         124.19         9.81         Cliquide                                                                                                    | e/BV           |
| Ecritures pour le mois de :         février         2014           25/02/2014         ADJISSI         ANNE MARIE 1         57.00         52.09         4.91         Cleader           Totel mensuel         134.00         124.19         9.81         24.00         124.19         9.81                                                                                                    | e/BV           |
| 25/02/2014 ABJIESI ANNE MARIE 1 57.00 52.09 4.91 Cigude<br>Total mensuel 134.00 124.19 9.81                                                                                                    | /BV            |
| 25/02/2014 ADJISSI ANNE MARIE 1 67.00 62.09 4.91 Liquide<br><u>Totel mensuel</u> 134.00 124.19 9.81                                                                                                    |                |
| Total mensuel 134.00 124.19 9.81                                                                                                    |                |
|                                                                                                    |                |
| Ecritures pour le mois de : mars 2014                                                                                                    |                |
| 08/03/2014 ADJISSI NALIKA 67.00 62.09 4.91 CB<br>25/03/2014 - Morel Patrick 50.00 50.00 0.00 Ref 1 Cheaux                                                                                                    | e/BV           |
| 25/03/2014 ADUISSI ANNE MARIE 1 67.00 62.09 4.91 Cheque                                                                                                    | e/BV           |
| Total mensuel 184.00 174.19 9.81                                                                                                    |                |
| Ecritures pour le mois de : novembre 2014                                                                                                    |                |
| 29/11/2014 - LAMONTAGNE ÉDITH 50.00 44.64 5.36 chèque CCP 567698Dhèque                                                                                                    | e/BV           |
| Total mensuel 50.00 44.64 5.36                                                                                                    |                |
| Ecritures pour le mois de : décembre 2014                                                                                                    |                |
| 03/12/2014 ADAMINI MARTINE 50.00 44.54 5.35 Chèque<br>03/12/2014 ADAMINI MARTINE 40.00 40.00 0.00 Chèque                                                                                                    | e/BV           |
| 03/12/2014 - Patient 2 Prénom 40.00 40.00 0.00 Chèque                                                                                                    | e/BV           |
| Total mensuel 130.00 124.64 5.36                                                                                                    |                |
| Ecritures pour le mois de : mai 2015                                                                                                    |                |
| 04/05/2015 ADJISSI MALIKA 42.00 42.00 0.00 Liquide<br>05/05/2015 ADJISSI MALIKA 65.00 65.00 0.00 Chéque                                                                                                    | e/BV           |
| Total mensuel 107.00 107.00 0.00                                                                                                    |                |
| Ecritures pour le mois de : août 2015                                                                                                    |                |
| 23/08/2015 ADJISSI MALIKA 65.00 65.00 0.00 Chéque                                                                                                    | e/BV           |
| Total mensuel 65.00 65.00 0.00                                                                                                    |                |
| Ecritures pour le mois de : octobre 2015                                                                                                    |                |
| 04/10/2015 - Norel Patrick 35.00 35.00 0.00 2c. par lour Cheour                                                                                                    | e/B/V          |
| Total mensuel 35.00 35.00 0.00                                                                                                    |                |
| Ecritures pour le mois de : décembre 2015                                                                                                    |                |
| 24/12/2015 - Morel Patrick 67.00 62.09 4.91 Chéque                                                                                                    | e/BV           |
| Total mensuel 67.00 62.09 4.91                                                                                                    |                |
| Ecritures pour le mois de : mars 2016                                                                                                    |                |
| 23/03/2016 - Morel Patrick 45.00 37.63 7.37 Cheau                                                                                                    | e/BV           |
| Total mensuel 45.00 37.63 7.37                                                                                                    |                |
| Ecritures pour le mois de : iuin 2016                                                                                                    |                |
| 12/05/2015 - LAVONTAGNE ÉDITH 50.00 50.00 0.00 BV 0010034 Chemin                                                                                                    | NBM            |
| Total mensuel 60.00 60.00 0.00                                                                                                    |                |
| Ecritures pour le mois de - août 2016                                                                                                    |                |
| 21/08/2015 - Morel Patrick 78.00 78.00 0.00 Checus                                                                                                    | NBM            |
| 24/08/2016 - Morel Patrick 67.00 62.09 4.91 Cheque                                                                                                    | e/BV           |
|                                                                                                    | _              |

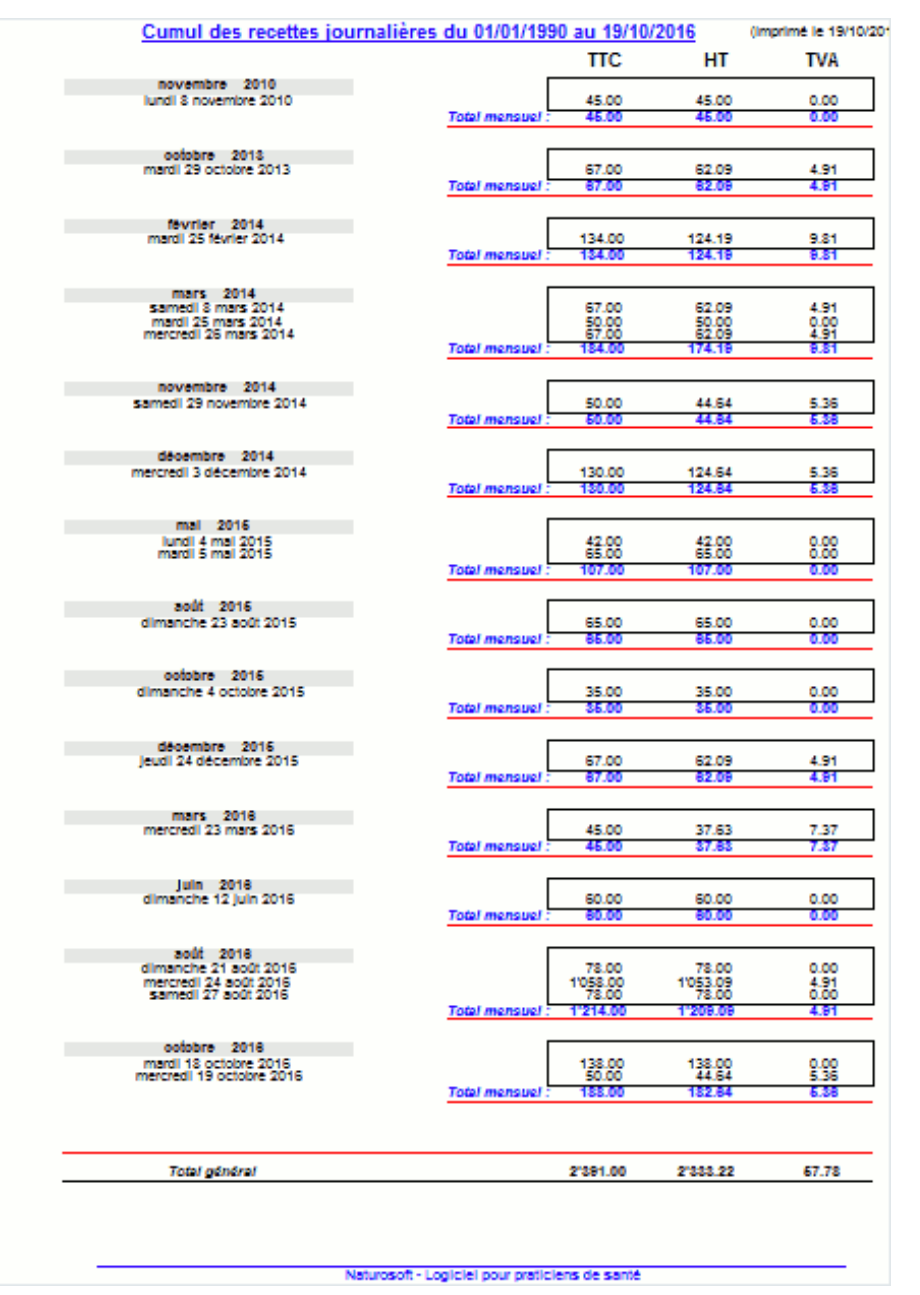

### <u>États</u>

Les états sont des documents imprimés listant certaines écritures et calculant les totaux. On peut choisir un tri comme un intervalle de dates, les paiements par chèque seulement, les impayés, etc

## FENÊTRE COMPTABILITÉ ET FACTURATION

| Patrick Morel<br>41. Impasse de la Guadeloune                                                                                                    |                                  |                         |                 |                        |              |                          |            |                          |
|----------------------------------------------------------------------------------------------------|----------------------------------|-------------------------|-----------------|------------------------|--------------|--------------------------|------------|--------------------------|
| 83270 Saint-Cyr sur Mer, France<br>Tél.: +33 / (0)4-94-26-63-97 (Fri                                                                                          |                                  |                         | FAC             | TUR                    | E            |                          |            | Choix des polices et des |
| WEB :www.naturosoft.com MA                                                                                                    | 🗹 Thérapie individu              | uelle                   |                 | couleurs               |              |                          |            |                          |
|                                                                                                    | Accident                         | t terminé               | Prévention      | n<br>ent devra pro     | bablement êt | thétique<br>re poursuivi |            | Titre                    |
|                                                                                                    | Code Da                          | ate                     | Traitement      |                        | Taux horaire | Durée (min)              | Montant    | En-tête                  |
|                                                                                                    | DL50 29/11,                      | I/2014 drain            | age lymphatiqu  | e v                    | 75.00 Sfr    | 40                       | 50.00 Sfr  | Logo                     |
| Note d'honoraire de paiement N° 8119/12                                                                                                    | IR100 12/6/                      | /2016 exam              | en iridologique | ~                      | 100.00 Sfr   | 36                       | 60.00 Sfr  | Patient (Nom & adr.)     |
| Numéro du patient - 0110                                                                                                    | MA70 18/10,                      | 0/2016 mass             | age             | ~                      | 70.00 Sfr    | 51                       | 60.00 Sfr  | Référence patient        |
| Né(e) le mer. 8 sept. 1976                                                                                                    |                                  |                         |                 |                        |              | 1                        | 170.00 Sfr | Décompte                 |
| Inérapie individuelle   Thérapie de groupe   Accident   Prévention   Esthétique   Le traitement est terminé   Le traitement devra probablement être poursuivi |                                  |                         |                 |                        |              |                          |            |                          |
| Code Date Traitement                                                                                                    | t Ta                             | aux horaire             | Durée (min)     | Montant                |              |                          |            |                          |
| DL50 29/11/2014 drainage lymphatique                                                                                                    |                                  | 75.00 Sfr               | 40              | 50.00 Sfr              |              |                          |            |                          |
| IR100 12/6/2016 examen iridologique<br>MA70 18/10/2016 massage                                                                                                |                                  | 100.00 Sfr<br>70.00 Sfr | 36<br>51        | 60.00 Sfr<br>60.00 Sfr |              |                          |            |                          |
| TOTAL :                                                                                                    |                                  |                         | I               | 170.00 Sfr             | £            |                          |            |                          |
| Facture acquittée                                                                                                    | i . I anicial naue centinin      |                         |                 |                        | _            |                          |            |                          |
| Naturoso                                                                                                    | - cognerer pour presidents de se |                         |                 |                        |              |                          |            |                          |

### **Facturation**

Ci-dessous, la préparation de la facture, il est possible de définir un tarif horaire et des soins codifiés (pour les compagnies d'assurance).

# FENÊTRE FACTURATION (TARIF 590, SUISSE UNIQUEMENT)

### **Tarification 590**

Au 1er janvier 2017, un délai transitoire d'une année prendra effet pour la facturation d'après le Tarif 590 avec le formulaire de facturation adéquat. L'introduction obligatoire est prévue au 1er janvier 2018.

Le Tarif 590 dresse une liste des thérapies, actes et techniques auxquels sont attribués des chiffres de décompte. C'est un tarif horaire/à la prestation. Chaque prestation est décomptée par intervalles de 5 minutes pour permettre un décompte aussi précis et transparent que possible. Les positions tarifaires du Tarif 590 représentent les prestations quotidiennes du thérapeute. Ces prestations sont les méthodes et techniques appliquées au patient.

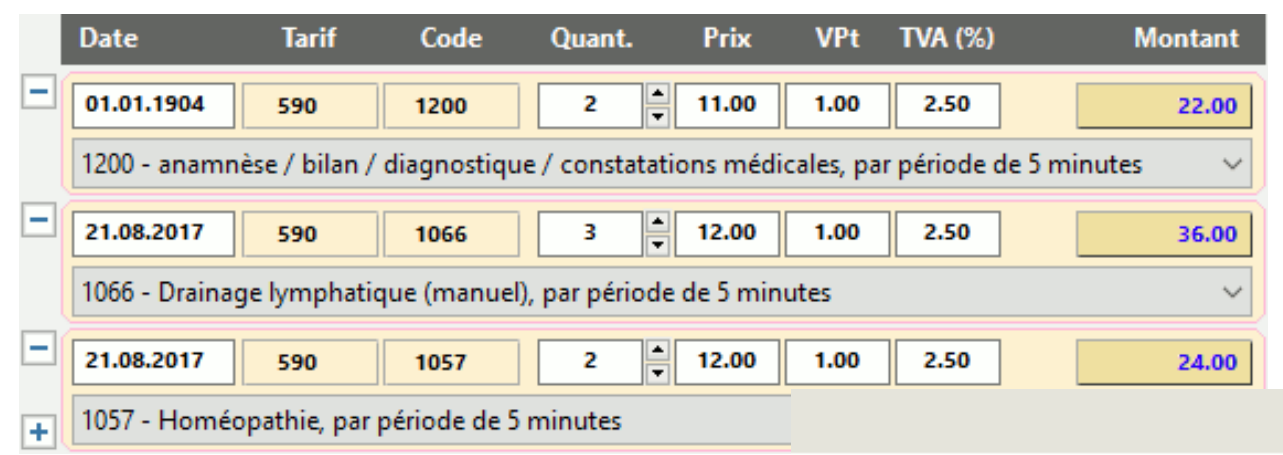

### Naturosoft et Tarification 590

Par défaut, la tarification 590 n'est pas activée. Vous devez le faire en cochant la case "Appliquer la tarification 590" dans les préférences, puis fermer et relancer Naturosoft.

Naturosoft version 5 intègre la nouvelle facturation 590. Mais l'ancien système de facturation dit "classique" reste disponible. Il n'est pas possible de disposer des deux systèmes simultanément, mais vous pouvez commuter en cochant ou décochant la case "Appliquer la tarification 590". Ainsi, vous ne perdez pas votre ancienne comptabilité et pouvez organiser progressivement la transition.

#### Appliquer la tarification 590 (relancer Naturosoft)

Éditer les méthodes thérapeutiques

|                      |                    |              |              | Fournisseur de prestation (non obligatoire) |                                 |                                          |                   |            |  |  |
|----------------------|--------------------|--------------|--------------|---------------------------------------------|---------------------------------|------------------------------------------|-------------------|------------|--|--|
| GLN et RCC           | GLN123             | ]            | RCC456       |                                             | GLN123                          |                                          | [                 | RCC456     |  |  |
| Nom, prénom          | Morel "Patrick"    |              |              |                                             | Morel Patrick                   | c i                                      |                   |            |  |  |
| Adresse, rue, N°     | 123 rue de la gra  | nde l'umière |              |                                             | 123 rue de la                   | 123 rue de la grande lumière             |                   |            |  |  |
| NPA, localité        | 012345 Belle Ville |              |              |                                             | 012345 Belle Ville              |                                          |                   |            |  |  |
| Email                | plop@plop1.plop    |              |              |                                             | plop@plop.plop                  |                                          |                   |            |  |  |
| Téléphone            | 021 12-34-56-78    |              |              |                                             | 021 12-34-56-78                 |                                          |                   |            |  |  |
| Auteur de la facture |                    |              |              |                                             | Nom de votre cabinet (2 lignes) |                                          |                   |            |  |  |
| IBAN / N° CCP        | 0987654321         |              |              |                                             | Paki-Santé                      |                                          |                   |            |  |  |
| N° TVA               | 12345N1            | 12345N1      |              |                                             |                                 | Spécialiste des traumatismes émotionnels |                   |            |  |  |
| Monnaie              | CHF                |              |              |                                             | <u>N° du</u>                    | cont                                     | rat de TP (si Tie | rs Payant) |  |  |
| Délai (jours)        | 15                 |              | TP1234567890 |                                             |                                 |                                          |                   |            |  |  |

**TARIFICATION 590** 

### FENÊTRE FACTURATION (TARIF 590, SUISSE UNIQUEMENT)

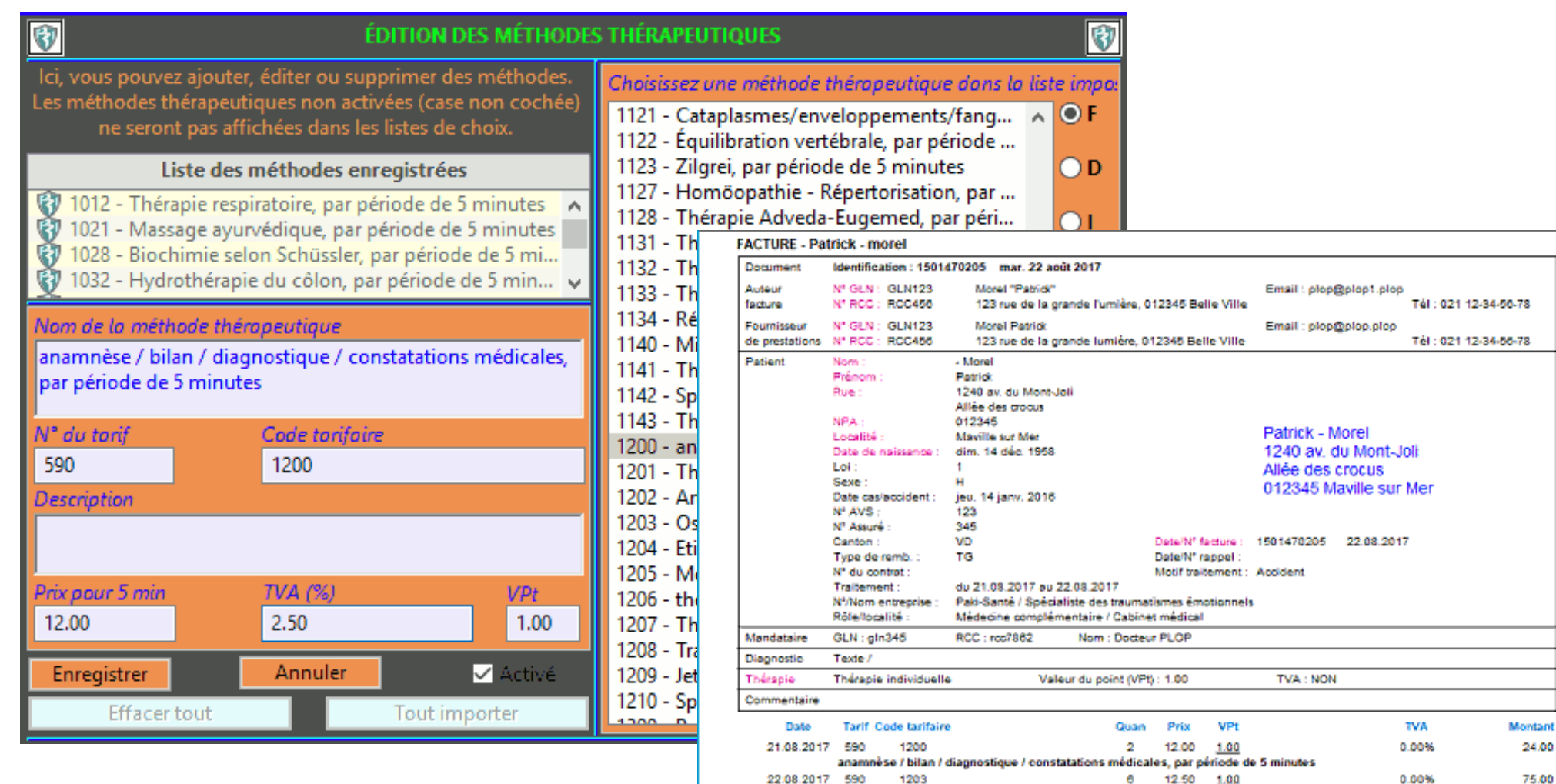

22.08.2017 590 1122 2 Équilibration vertébrale, par période de 5 minutes

Ostéopathie, par période de 5 minutes

Acompte : 0.00 Montant du : 121.00

22.00

0.00%

IBAN / N° CCP : 0987654321 Identification/C. compte Délai de palement (jours. net) : 15 Monnale : CHF Participant/N<sup>4</sup> Compte

11.00 1.00

TVA-Nº 12346N1

|                                                                                                | FENÊ                                                                  | TRE TR                               | AITEME          | NT DE TEX                           | XTE                                    |          |
|------------------------------------------------------------------------------------------------|-----------------------------------------------------------------------|--------------------------------------|-----------------|-------------------------------------|----------------------------------------|----------|
| 🗎 🗙 📋 루                                                                                        | <b>5 7</b> A                                                          | 號 <u>エ</u> ル Tt                      | · 🗐 🔢 🛛         | õ 🖸 📄 👂 🔊                           | ] 🚍 🗌 💡                                | <b>(</b> |
| Segoe UI 🛛 🗸 10                                                                                | ✓ Mélangé                                                             |                                      | G / <u>S</u>    | Ⅲ健健)                                | ( <sup>2</sup> X <sub>2</sub> <u>A</u> | ٨        |
|                                                                                                | 4 5 6 7                                                               | 1 8 1 9 10<br>1 1 1 1 1              |                 | 3 14 15 16<br>                      | 17 18 19<br>1 1 1 1                    | 20 21 22 |
|                                                                                                | C                                                                     |                                      |                 | MATUROSOF<br>naturopa<br>www.naturo | thie <b>PRO</b><br>psoft.com           |          |
|                                                                                                | <u>Ca</u><br>Prénom No                                                | abinet de santé<br>m, naturopathe ir | <u>idologue</u> | 123, Impasse<br>12345 Ville sur     | de la rue<br>Mer, France               |          |
| Lausanne, le 14/12                                                                             | 2/2008                                                                |                                      |                 |                                     |                                        |          |
| Mme Maria LUCAS<br>née le 03 mars 1962<br>1,65m 55 kgs                                         | à Paris 8è                                                            |                                      |                 |                                     |                                        |          |
| En cours de divorce                                                                            | , sans enfant.                                                        |                                      |                 |                                     |                                        |          |
| Antécédents familiau<br>asthme, diabète, AVC                                                   | <mark>x :</mark><br>C, cancer                                         |                                      |                 |                                     |                                        |          |
| Antécédents chirurgica<br>diverses intervention                                                | <b>aux :</b><br>s (dents de sagesse)                                  |                                      |                 |                                     |                                        |          |
| Antécédents médicau<br>Asthme (ttt de 3 ans)<br>Allergie pollens gran<br>Appareil dentaire 4 a | <b>x :</b><br>puis 3 séances d' <u>acu</u><br>ninées, céréales.<br>ns |                                      |                 |                                     |                                        |          |
| enommer                                                                                        | × Supp                                                                | rimer                                | E               | nregistrer                          | 0                                      | Fermer   |

Naturosoft comporte un traitement de texte performant Les documents créés sont automatiquement archivés dans la base de données pour le patient, il existe 2 sortes de documents : Les prescriptions destinées à être remises au patient et les fiches conservées par le thérapeute.

Du fait de son intégration dans Naturosoft, le traitement de texte comporte des outils bien pratiques comme l'insertion de l'anamnèse dans le document, ou par exemple la liste des aliments contenant de la Vitamine A ou bien encore l'importation de modèles préalablement préparés.

## FENÊTRE TRAITEMENT DE TEXTE

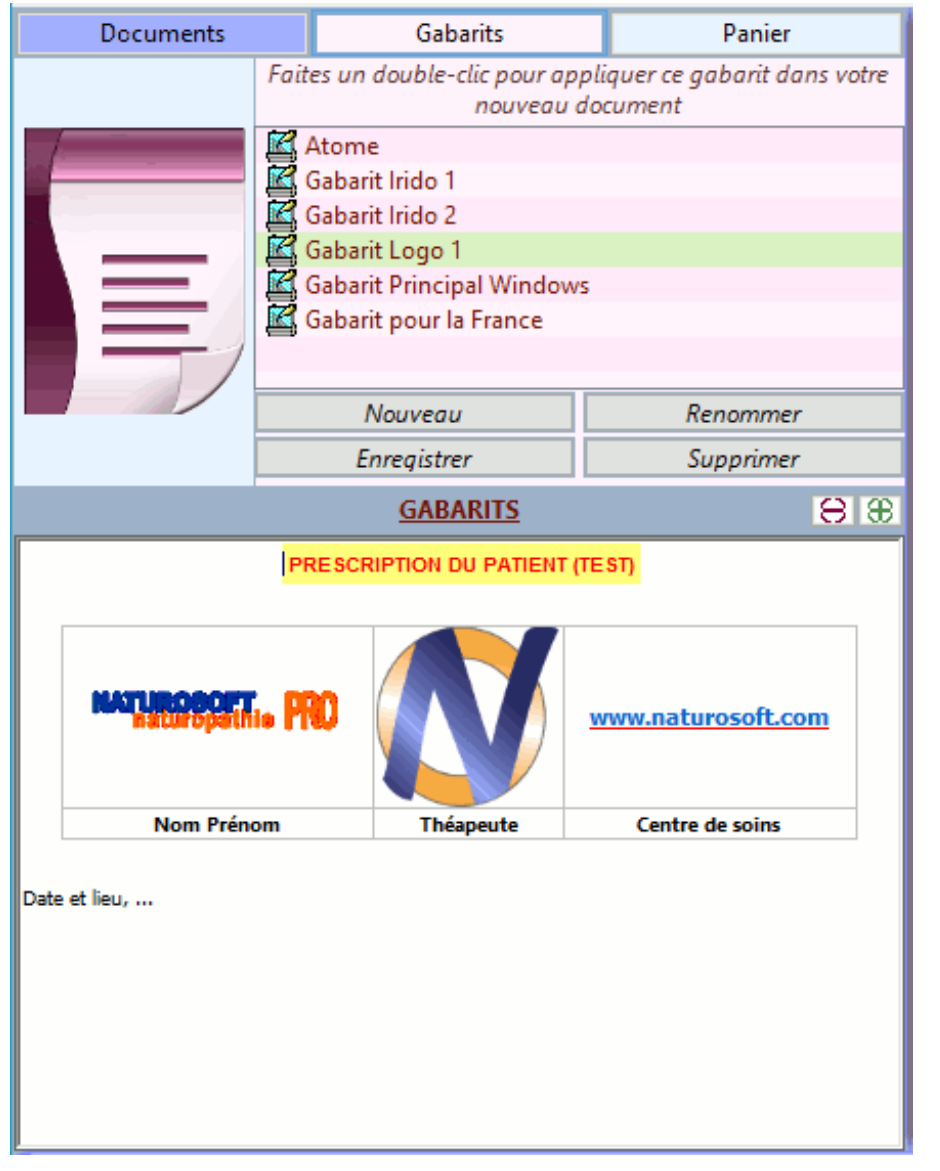

Les gabarits (ou modèles de document)

| Documents                                                                                                    | Documents Gabarits  |                                            |                    |       |  |  |  |  |
|----------------------------------------------------------------------------------------------------|---------------------|--------------------------------------------|--------------------|-------|--|--|--|--|
| ~                                                                                                    | 1                   | 28 DM - YIN JIAO                           |                    | * ^   |  |  |  |  |
| $\Lambda$                                                                                                    | 9 07 E - XIA GUAN   |                                            |                    |       |  |  |  |  |
|                                                                                                    | 🔎 08 E - TOU WEI    |                                            |                    |       |  |  |  |  |
|                                                                                                    |                     |                                            |                    |       |  |  |  |  |
| N. W                                                                                                    | Ledum groenlandicum |                                            |                    |       |  |  |  |  |
|                                                                                                    | •                   | Mu Li - Coquille d'huître                  |                    |       |  |  |  |  |
| 1                                                                                                    | $\circ$             | [06] C6 - 6ème cervicale                   |                    |       |  |  |  |  |
| A.                                                                                                    | •                   | [20] L1 - 1ère lombaire                    |                    |       |  |  |  |  |
| N.                                                                                                    | $\circ$             | Heather - CALUNA VULGA                     | RIS                |       |  |  |  |  |
| 34                                                                                                    | •                   | Ribes nigrum                               |                    |       |  |  |  |  |
|                                                                                                    | •                   | Formule n° 106, Arum triphy                | llum composé (Bo   | iron) |  |  |  |  |
| A.C.                                                                                                    | •                   | Etat infectieux (Bioligo, Cu, A            | Au, Ag, Mg, Zn)    | ×     |  |  |  |  |
|                                                                                                    | H                   | ATHER - CALUNA VULGAR                      | <u>IIS</u>         | 88    |  |  |  |  |
|                                                                                                    | HE.                 | ATHER (BRUYÈRE                             | )                  | ^     |  |  |  |  |
| Égocentriq                                                                                                    | ue, i               | n'aime pas être seul, bav                  | ard à l'excès      |       |  |  |  |  |
| HEATHER (Bruyère<br>4 gouttes 4 fois p                                                                              | e)<br>ar joi        | ur / au lever, au coucher et e             | en dehors des repa | as    |  |  |  |  |
| Propriétés thérape                                                                                                  | eutio               | wes (usage interne)                        |                    |       |  |  |  |  |
| Égocentrisme                                                                                                    |                     | (;                                         |                    |       |  |  |  |  |
| Somatisation : an                                                                                                   | gine,               | enrouement, hypertensio                    | n, hypocondrie,    |       |  |  |  |  |
| logorrhée                                                                                                    |                     |                                            |                    |       |  |  |  |  |
| Affirmation positive                                                                                                |                     |                                            |                    |       |  |  |  |  |
| <u>Je donne paix et p</u><br>Altruisme ácoute                                                                       | onne<br>do l        | <u>e volonte autour de moi :</u><br>'autre |                    |       |  |  |  |  |
| All ubilie, ecoule                                                                                                  | ue i                | auus                                       |                    |       |  |  |  |  |
| Emploi                                                                                                    |                     |                                            |                    |       |  |  |  |  |
| <ul> <li>La bruyère est</li> </ul>                                                                                  | un vé               | gétal qui étouffe peu à peu                | toutes les plantes |       |  |  |  |  |
| autour de lui.                                                                                                    | outor               | at na nada qua da lui : have               | and the of backing |       |  |  |  |  |
| <ul> <li>Ne san pas ecouer et ne parle que de lui : bavard +++ et besoin de<br/>parler à n'importe qui !</li> </ul> |                     |                                            |                    |       |  |  |  |  |

### Le contenu du panier thérapeutique

L'onglet "Gabarits" propose la gestion de vos modèles de document. L'utilisateur devra bien sûr ajouter et créer lui-même d'autre modèle à sa convenance.

Le "panier thérapeutique" du patient contient les remèdes d'intérêt que le thérapeute a choisis lors de sa navigation dans le logiciel. Il est aisé de copier-coller une partie ou la totalité du texte ou des images depuis une monographie du panier. En particulier, les monographies des HE, hydrolats, fleurs de Bach, gemmothérapie, phyto, etc. sont accompagnées de jolies photos, il est judicieux de placer une ou plusieurs de ces photos dans la prescription du patient.

# FENÊTRE ANAMNÈSE

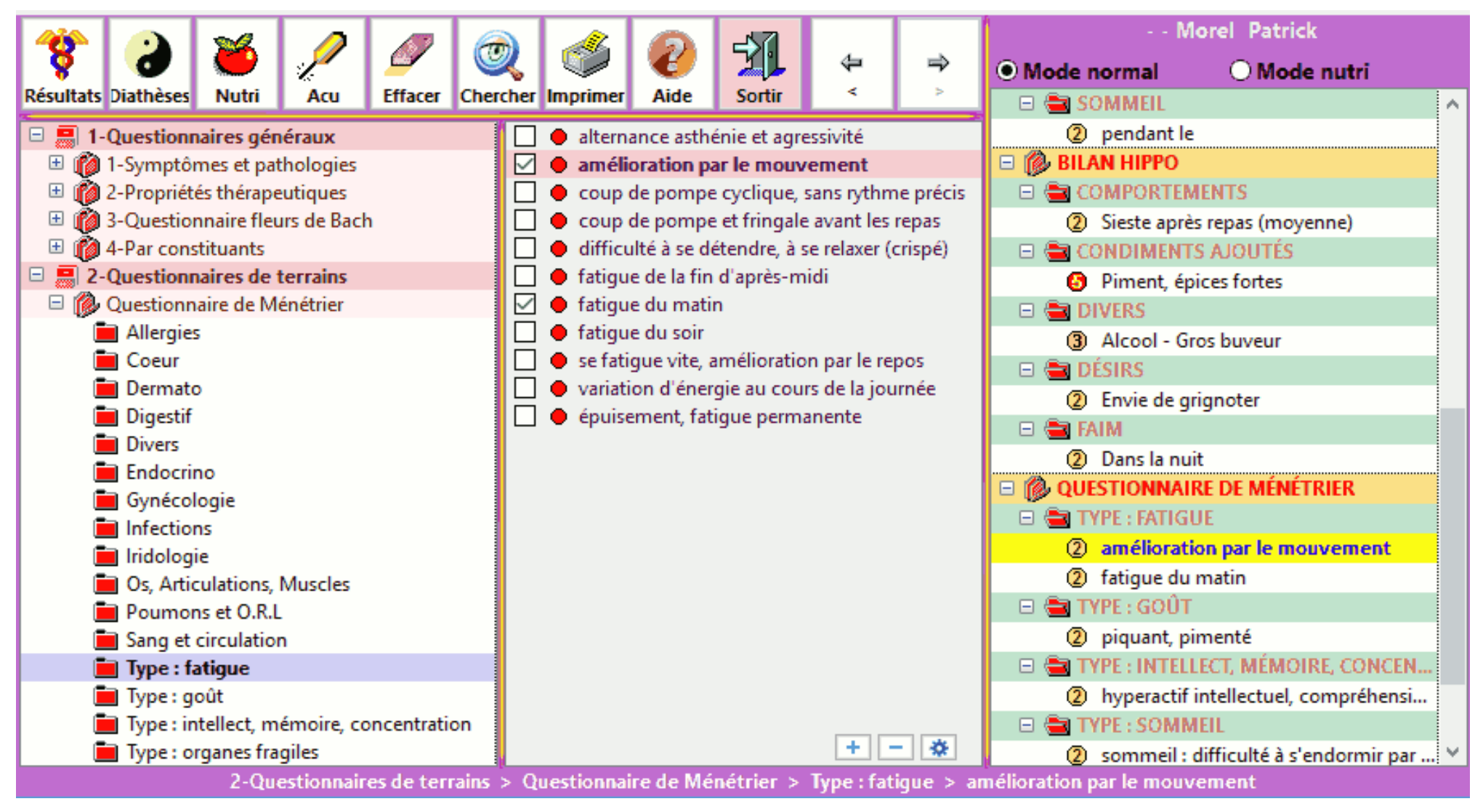

Les anamnèses sont des questionnaires composés de questions que l'on pose aux patients, adaptées à la méthode thérapeutique pratiquée.

Ainsi, on trouve dans Naturosoft des questionnaires symptomatiques ou généraux, d'autres spécifiques prévus pour l'homéopathie, les fleurs de Bach ou la recherche de terrains, ou bien encore des questions sur l'alimentation. Ci-dessous, le questionnaire de Ménétrier. Les questions sont sélectionnées en cochant les cases et sont alors listées dans le cadre de droite.

# FENÊTRE ANAMNÈSE

Ci-dessous, un échantillon des questionnaires disponibles. Notez que l'utilisateur peut créer ses propres questionnaires d'anamnèse.

| 🗄 🔟 3-Questionnaire fleurs de Bach   | Comportement : agitation                       |
|--------------------------------------|------------------------------------------------|
| 🗄 🚺 4-Par constituants               | Comportement : insomnies                       |
| 🗄 🗧 2-Questionnaires de terrains     | Comportement : somnolence                      |
| 🖻 🔜 3-Questionnaires Homéo           | Fièvre : absence de transpiration              |
| 😑 🔞 1 - Homéo pluriciste simple      | Fièvre : continue                              |
| 🚞 Allergies                          | 📃 🔶 Fièvre : frisson au moindre mouvement      |
| 🚞 Circulation                        | Fièvre : frisson en se découvrant              |
| 🚞 Digestif                           | Fièvre : oscillante                            |
| 💼 Divers                             | 🔲 🗕 Fièvre : transpiration pendant la fièvre   |
| 💼 Gynéco                             | Membres : douleurs des membres                 |
| Infections, mycoses                  | Membres : douleurs osseuses                    |
| 💼 ORL                                | 🔲 🗕 Membres : lourdeur, fatigue des membres    |
| 💼 Os, cartilages, muscles            | Pouls : dur                                    |
| 🚞 Peau, muqueuse, œil                | 🗌 🔴 Pouls : faible                             |
| 🚞 Psy                                | 🔲 \varTheta Soif : absence                     |
| 🖻 🔞 2 - Homéo pluriciste rapide      | Soif : impérieuse                              |
| 📕 ! Angines aiguës (homéo rapide)    | Tronc . douleurs lombaires                     |
| 📕 ! Coryzas, rhumes (homéo rapide)   | Tronc : doit soutenir sa poitrine en toussant  |
| 💼 ! Diarrhées simples (homéo rapide) | Tronc : douleurs gastriques et abdominales     |
| 💼 ! Divers (homéo rapide)            | Tête : brûlante et extrémités froides          |
| 💼 ! Fièvres (homéo rapide)           | 🔲 \varTheta Tête : céphalées pendant la fièvre |
| 📕 ! Grippes (homéo rapide)           | Tête : difficulté à ouvrir les yeux            |
| 💼 ! Toux (homéo rapide)              | 🗌 \varTheta Tête : douleurs aux yeux           |
| 🗄 🍘 3 - Homéo pluriciste détaillée   | 🔲 \varTheta Tête : herpès des lèvres et du nez |
| 🗉 👘 4 - Homéo uniciste KENT FR 1     | 🔲 \varTheta Tête : visage rouge, congestionné  |
| 🗉 👘 5 - Homéo uniciste KENT FR 2     |                                                |
| 🗉 🐞 6 - Homéo uniciste KENT EN       | + - 🌣                                          |

#### Résultats des questionnaires symptomatiques

| Nom remède |                 | Groupe      | V  |   |
|------------|-----------------|-------------|----|---|
| $\circ$    | Bryonia Alba    | Homéopathie | 13 | ^ |
| $\circ$    | Pulsatilla Vulg | Homéopathie | 13 |   |
| $\circ$    | Nux Vomica      | Homéopathie | 8  |   |
| $\circ$    | Coccus Cacti    | Homéopathie | 7  |   |
| $\circ$    | Atropa Bellado  | Homéopathie | 6  |   |
| $\circ$    | Hepar Sulfur    | Homéopathie | 6  |   |
| $\circ$    | Mercurius Solu  | Homéopathie | 5  |   |
| $\circ$    | Aconitum Nap    | Homéopathie | 4  |   |
| $\circ$    | Rhus Toxicode   | Homéopathie | 4  | Y |
| <          |                 |             | >  |   |

### 4 questionnaires généraux

### 4 questionnaires d'homéopathie

pluriciste simple (env. 400 questions) pluriciste rapide (ORL, env. 400 questions) pluriciste détaillé (env. 6000 questions) uniciste : répertoire de Kent (env. 60000 questions).

### 2 questionnaires de terrains

Questionnaire de Ménétrier Questionnaire de recherche des terrains homéopathiques (psore, luèse, etc.)

### 11 questionnaires de Médecine Chinoise

### FENÊTRE ANAMNÈSE FAVORITE

C'est une autre fenêtre d'anamnèse qui n'affiche que les symptômes que vous avez définis comme favoris.

L'avantage de ce mode est l'affichage des symptômes sur tout l'écran. Les questionnaires sont présentés de manière pratique et conviviale, un peu comme sur des pages dans un livre, rangés en colonnes. Il est plus facile de visualiser un grand nombre de symptômes de cette manière.

En homéopathie en particulier où les questionnaires sont très volumineux, il sera judicieux de faire une sélection des symptômes les plus significatifs en les ajoutant dans vos favoris.

La répertorisation se fait très simplement en cochant les cases correspondant aux symptômes présentés par le patient. En cliquant sur le petit chiffre coloré, vous pouvez régler le coefficient de pondération de 0 à 5

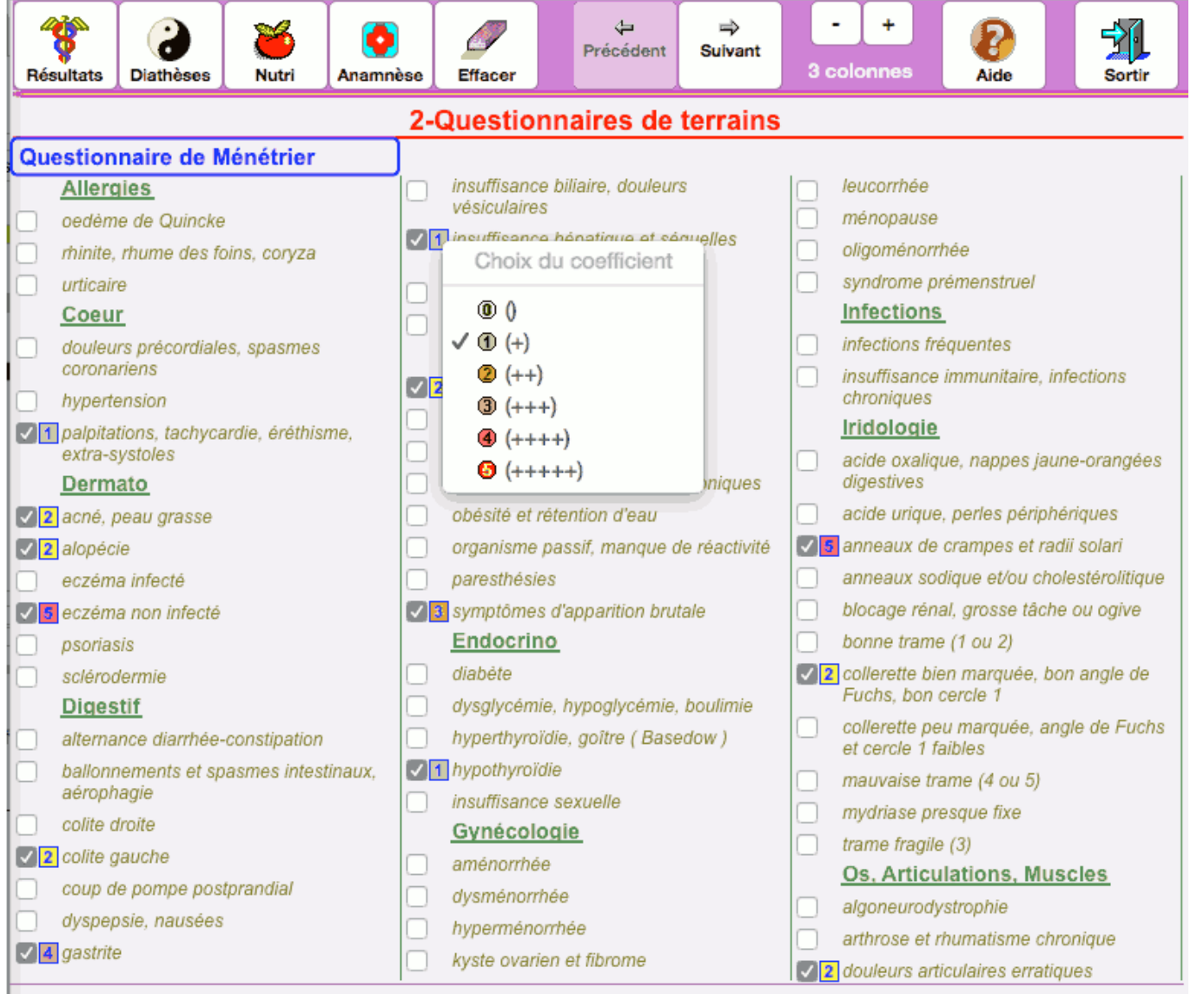

Affichage des symptômes 1 à 60 sur un total de 1142 symptômes favoris (PAGE 1)

# Avantage de la fenêtre "Anamnèse favorite"

1) Elle contient seulement une partie des symptômes disponibles, ceux que vous avez définis en favoris. Elle contient donc les questions les plus essentielles.

2) Sa présentation graphique est très ergonomique, car les symptômes sont présentés dans leurs groupes respectifs sur une seule page d'écran.

Dans la fenêtre "Anamnèse" normale, on doit cliquer l'un après l'autre sur chaque groupe comme "Allergies", "Cœur", "Digestif", etc. pour avoir accès aux symptômes à l'intérieur. Cela nécessite de nombreux clics.

Dans celle-ci, les symptômes des différents groupes sont affichés en même temps, ce qui permet une meilleure vue d'ensemble.

# FENÊTRE TERRAINS ET DIATHÈSES

Si un interrogatoire de Ménétrier a été préalablement mené (voir fenêtre Anamnèses), les dimensions des rectangles colorés représentant les diathèses grossissent ou rétrécissent. Ici, la diathèse 1 est nettement majoritaire.

Un clic sur "diathèse 1" affiche la liste des traitements indiqués pour la diathèse 1 comme ci-dessous, et de même pour les autres.

Remarquez le panier thérapeutique représenté par un cercle bleu à droite.

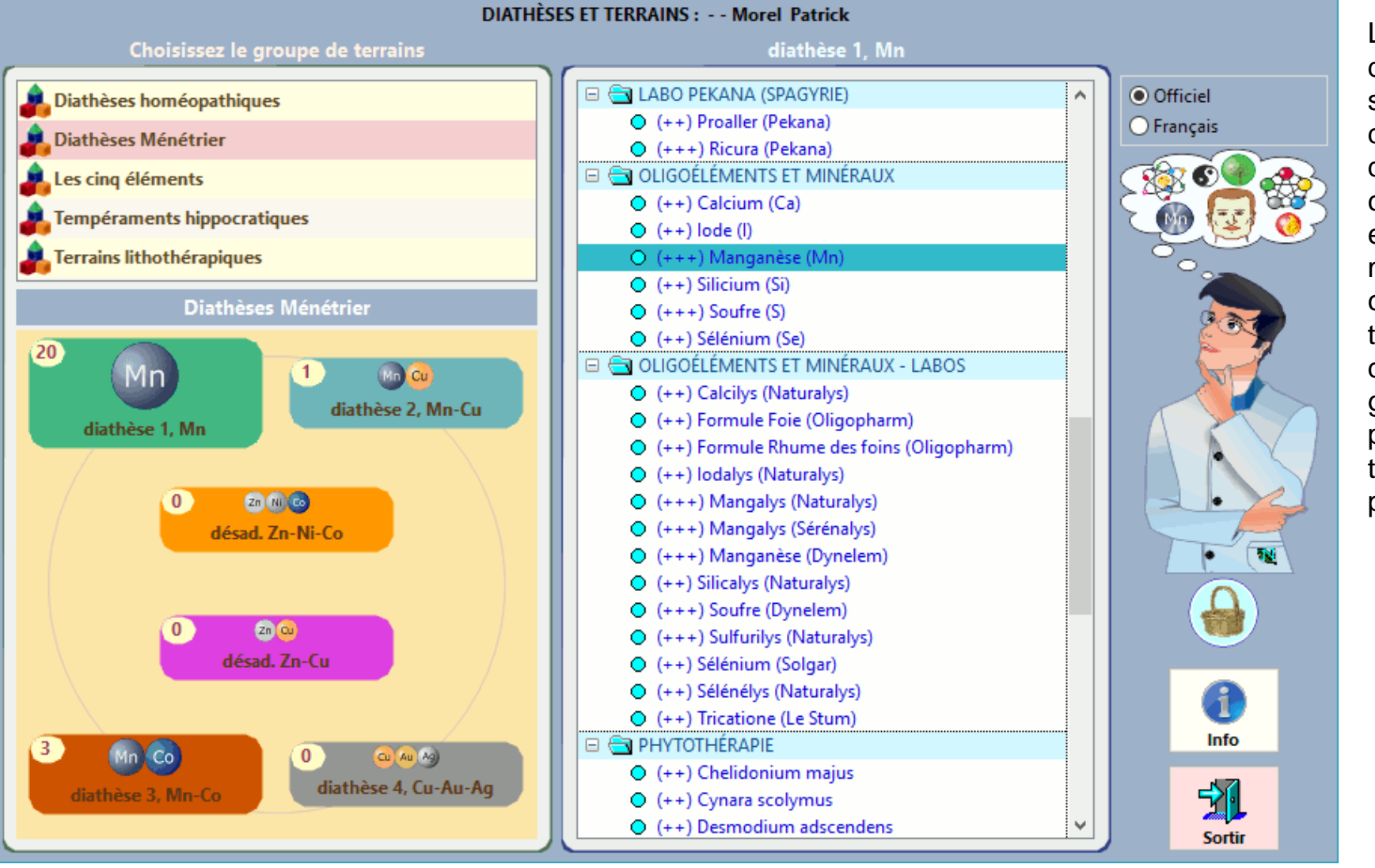

Les suggestions de traitements sont proposées dans la liste à droite. Un doubleclic sur l'un d'entre eux affiche sa monographie complète et si le thérapeute le désire, il le fait glisser dans le panier thérapeutique du patient.

# FENÊTRE TERRAINS ET DIATHÈSES

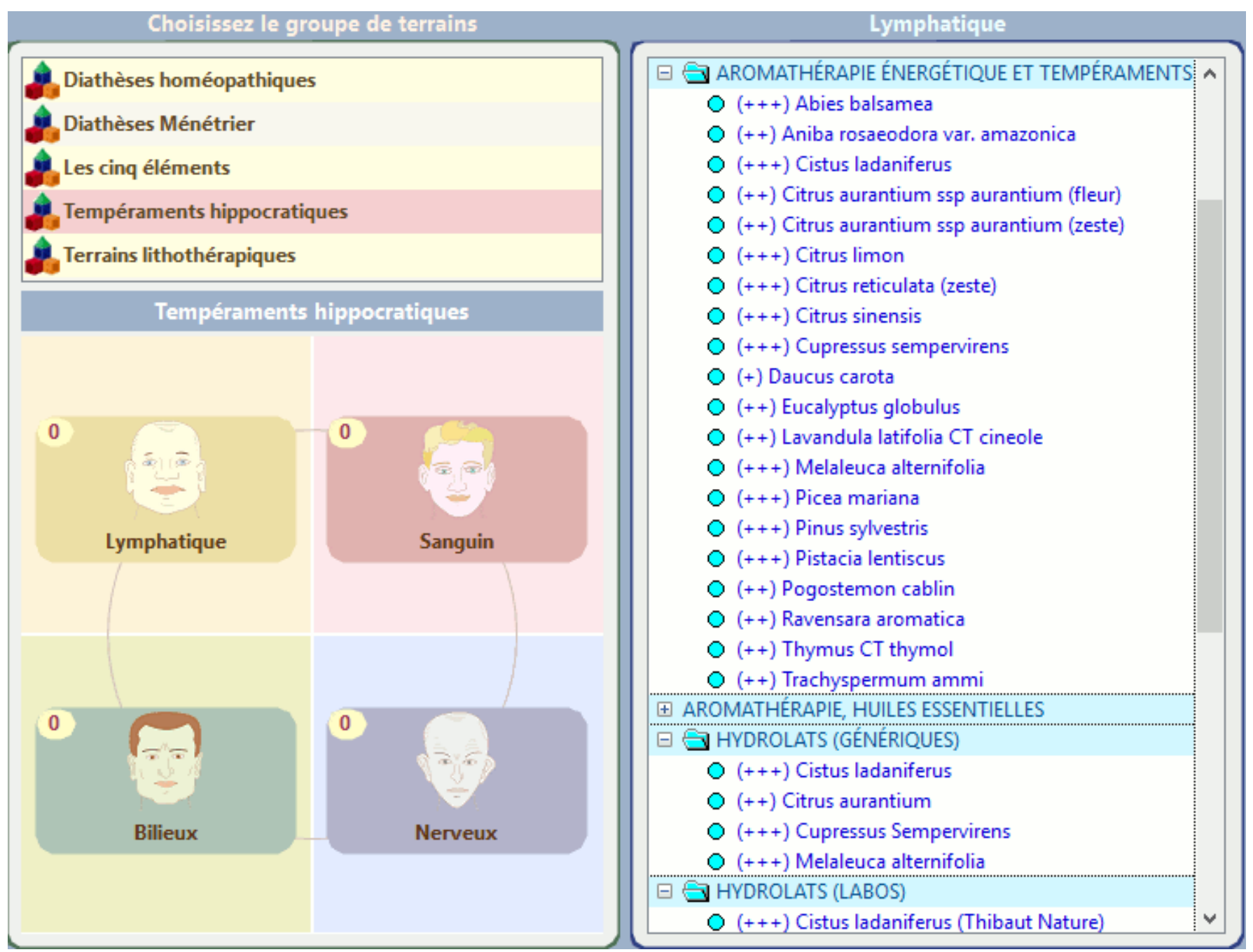

Les tempéraments hippocratiques

# FENÊTRE TERRAINS ET DIATHÈSES

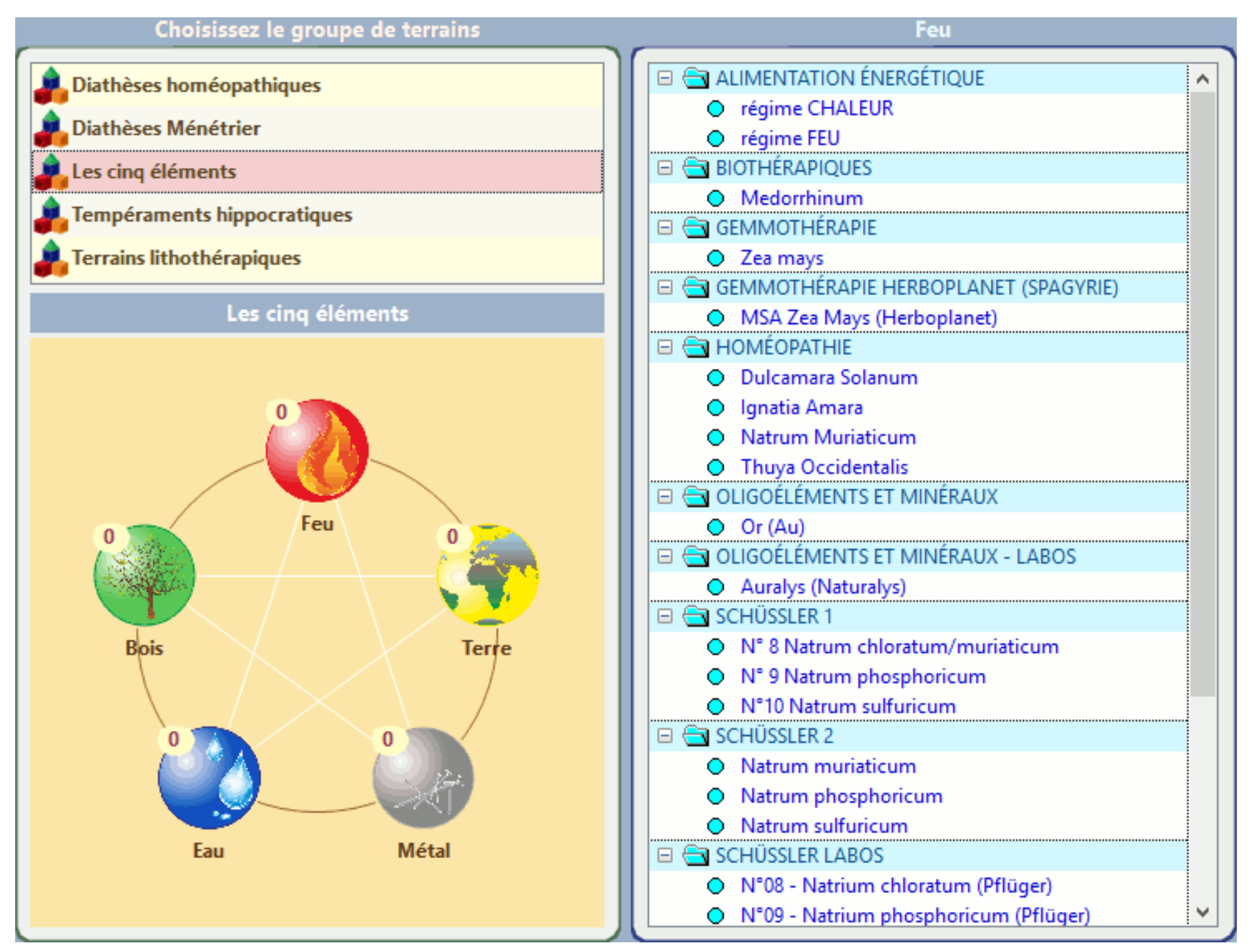

Les cinq éléments

# FENÊTRE NUTRITHÉRAPIE

| 🛛 💡 🝼 🔎 🥢 💴 🤍 🖤 🥑 🖽 🗢 🔿 🔿 Mode normal 🔅 Mode                                                                   | es stel       |
|----------------------------------------------------------------------------------------------------|---------------|
|                                                                                                    | marti         |
| Resultats Diatheses Nutri Acu Effacer Chercher Imprimer Aide Sortir J1 J2 J3 J4 J5 .                           | 6 J7 J8       |
| E 🗟 6-Questionnaires Nutri 🛛 🎬 Pomme de terre, Frite, non salée ( ^ MATIN                                      | <b>S</b>      |
| 🗆 🖗 Alimentation journalière 🛛 🦞 Pommes dauphines, cuites (portio 📄 🚔 FRUITS                                   | ^             |
| Alcools                                                                                                    |               |
| Eaux et dérivés                                                                                                |               |
| Eruits                                                                                                    |               |
| E Fóculante<br>WO Den corn soló (portion 25 g)<br>Bifidus nature (250 g)                                       |               |
|                                                                                                    | ¥             |
| Graisses animales <b>TY</b> Puree de marrons conserve (porti <b>MIDI</b>                                       |               |
| Graisses végétales III Pâte complete (portion 100 g)                                                           | ^             |
| Légumes Pâtes alimentaires (portion 50 g)                                                                      |               |
| Plats cuisinés Pâtes alimentaires aux oeufs (porti O Cracotte chocolatée (16 g)                                |               |
| Seigle (portion 100 g)<br>Féculent alimentaires aux oeufs cuite                                                |               |
| Pour 100 grammes Vit. A : 0 ug and a limentaires cuites (portion                                               | )             |
| kcal : 294 kcal Bêta-Carotène : 0 µg                                                                           | میں<br>محمد ا |
| Glucides : 60.7 g Vit. B : 147.1 mg Nitrental CS gratinees (portion 60 g)                                      | ^             |
| Lipides : 1.7 g Vit. E : 4 mg 2 Whisky (80 g)                                                                  |               |
| AGS: 0.3 g Vit. K: 0 µg IUX OEUTS CUITES (portion 10<br>AGMI: 0.5 g Vit. B1: 0.4 mg                            |               |
| AGPI: 0.8 g Vit. B6: 0.2 mg Iles de volaille (portion 100 2000) Crosne (200 g)                                 |               |
| Cholesterol : 0 mg Vit. B9 : 143 µg a cru (portion 50 g)                                                       |               |
| Sodium : 3.8 mg nc (portion 70 g)                                                                              | ×             |
| Calcium : 64 mg SAVEURS<br>Magnésium : 120 mg Pas de saveur définie nc cuit (portion 100 g) GOÛTER, COLLATIONS | Ö.            |
| Potassium : 510 mg nc étuyé, cru (portion 100 g)                                                               | ^             |
| Phosphore : 336.6 mg (2) Datte sèche (30 g)                                                                    |               |
| UQ Piz complet cuit (portion 100 c)                                                                            |               |
| II Kiz complet cuit (portion 100 g)                                                                            |               |
| TY KIZ SOUTTIE, ENTICHI (portion 100 g) (2) Crème brulée La laitiere (20)                                      | 0 g)          |
|                                                                                                    | ×             |

La fenêtre de nutrithérapie fonctionne en lien avec la fenêtre Anamnèse. Cette dernière possède un mode spécial "Alimentation" qui contient des centaines d'aliments classés dans les grands groupes fondamentaux (Fruits, Féculents, Légumes, Viandes et poissons, etc.).

L'anamnèse alimentaire consiste à demander au patient ce qu'il mange et dans quelle répartition en une journée, ou sur plusieurs jours (8 jours maximum).

Pour cela, il faut faire glisser l'aliment avec la souris dans le cadre de droite et à l'intérieur du repas correspondant et régler la quantité

# FENÊTRE NUTRITHÉRAPIE

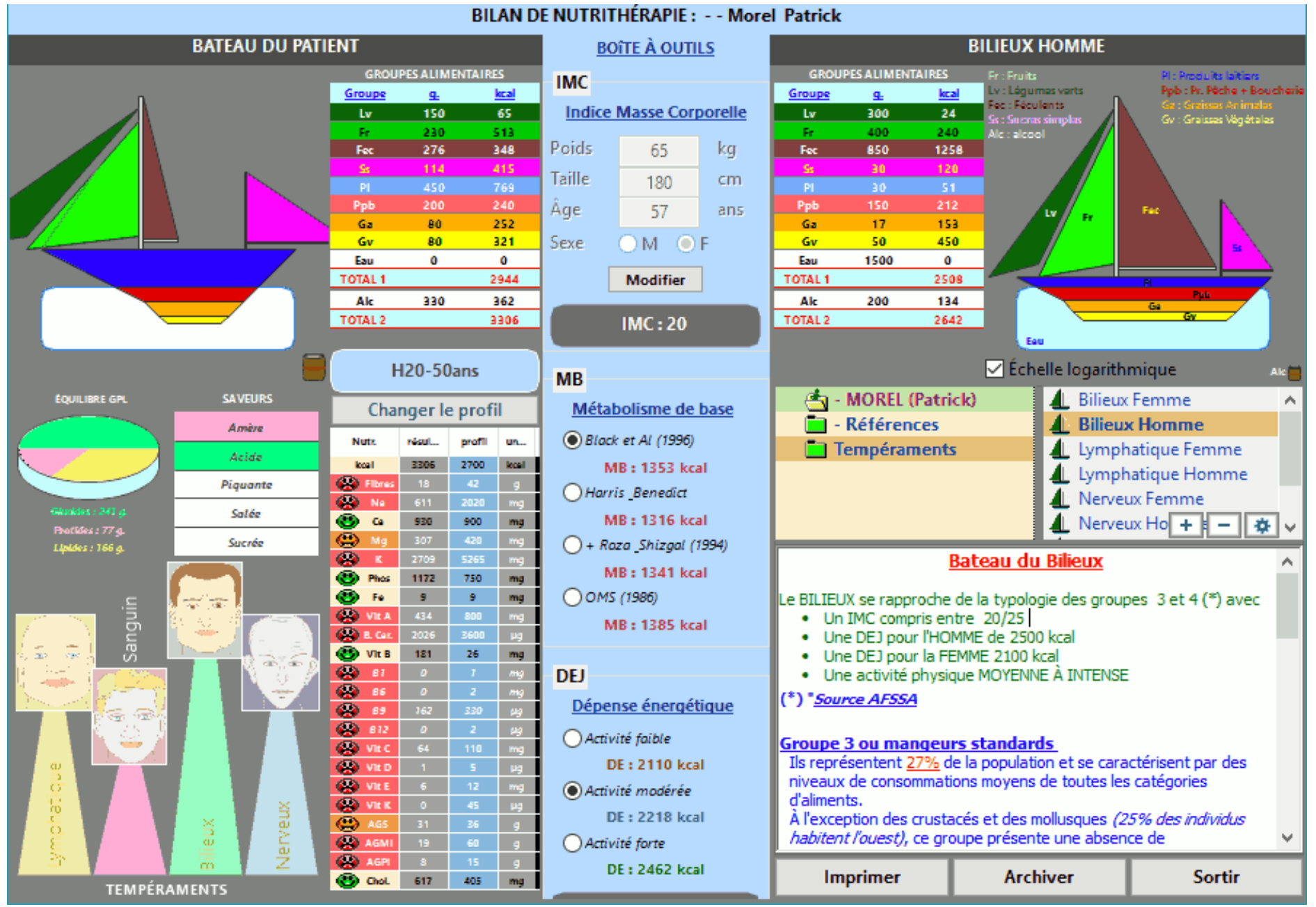

La fenêtre "Nutrithérapie" dessine le "bateau alimentaire" du patient (à gauche) en fonction de l'anamnèse alimentaire précédemment diligentée. Il peut être comparé au bateau de référence (à droite) ou à des bateaux types représentatifs des habitudes alimentaires selon les tempéraments hippocratiques (Lymphatique, Nerveux, Bilieux, Sanguin). C'est un moyen graphique efficace pour analyser les comportements alimentaires du patient et ses dérives.

# FENÊTRE NUTRITHÉRAPIE

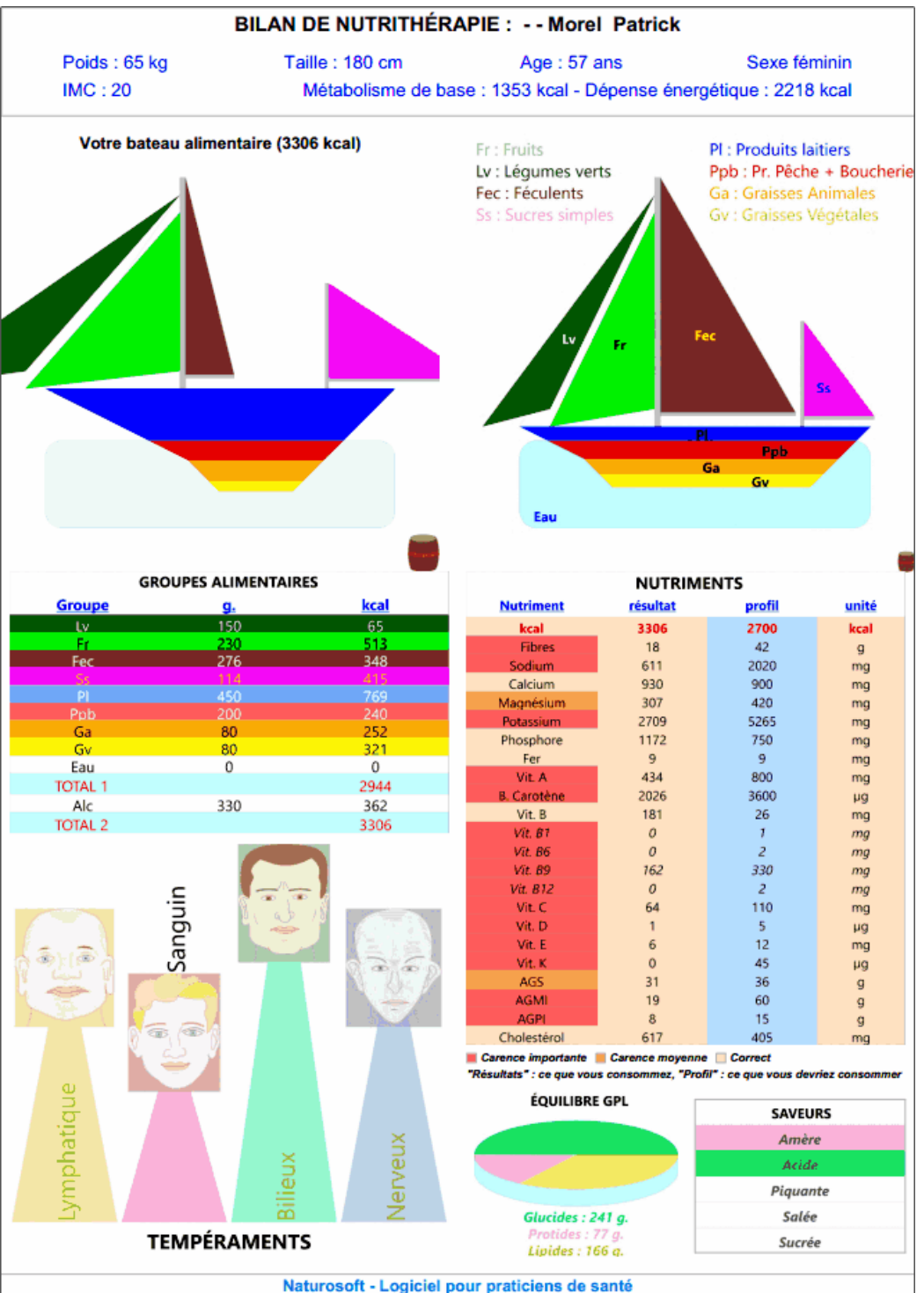

Au bas de la fenêtre se trouve le tableau des micronutriments, une carence est signalée par un smiley rouge ou orange, dans le cas contraire par un smiley vert.

La recherche des aliments riches en certains micronutriments (ceux en carence) se fait en cliquant sur le smiley correspondant.

Dans l'exemple représenté ci-dessus, en cliquant sur "Vit. E" (rouge, donc carence), Naturosoft affiche la liste des aliments qui en contiennent et vous propose de l'ajouter à la prescription en cours.

#### Impression

Il est important de remettre au patient un document imprimé présentant les résultats de son analyse comportementale et nutritionnelle.

Ce document est un outil précieux d'aide au thérapeute dans son rôle de pédagogue et conseiller.

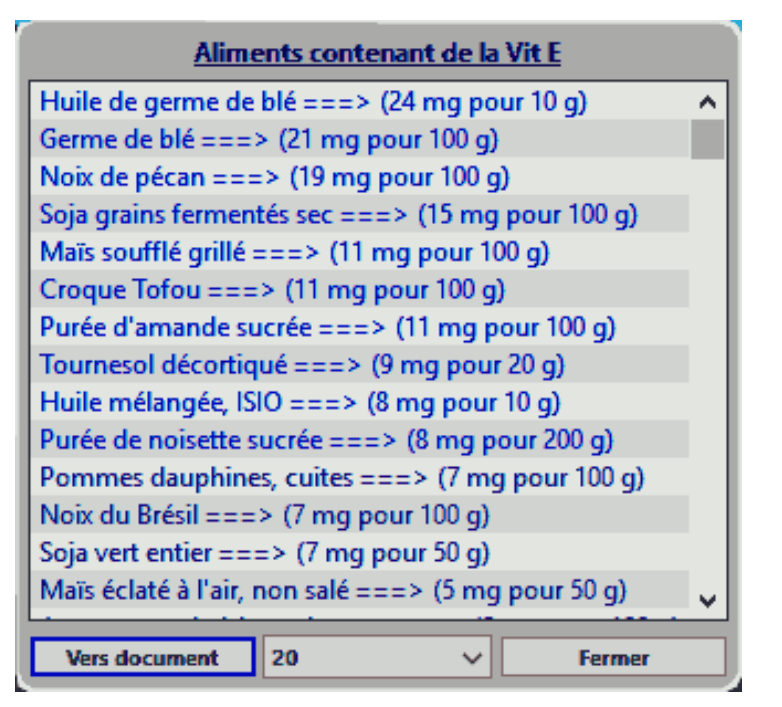

# FENÊTRE IRIDOLOGIE

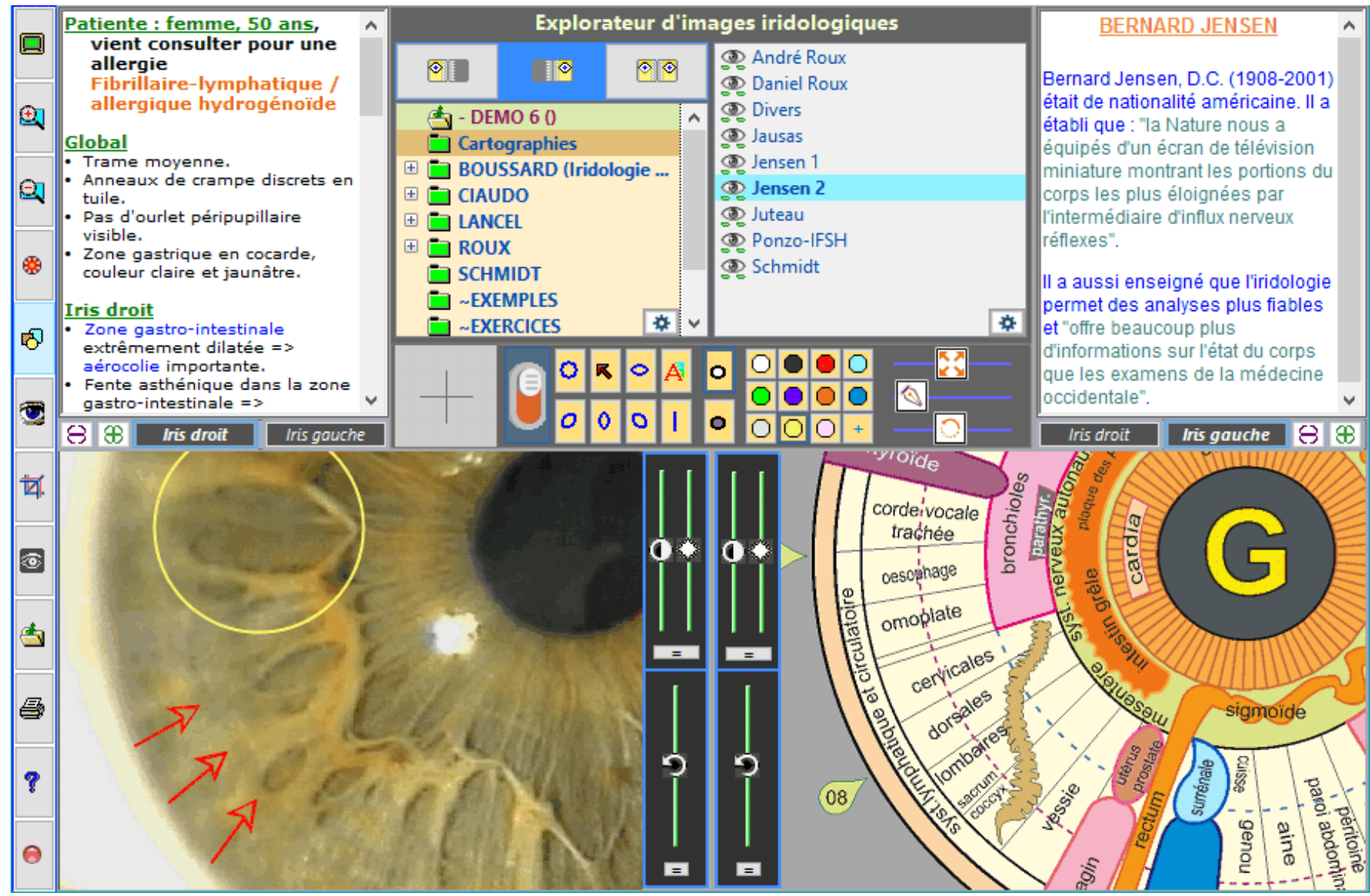

L'iridologie est un module optionnel de Naturosoft.

La bibliothèque contient plusieurs centaines d'images iriennes choisies, triées et abondamment commentées.

Cette riche iconographie constitue un ensemble de cours très complet et peut être utilisé pour parfaire sa formation, et aider à analyser les cas ambigus.

Il est nécessaire de disposer d'un système d'acquisition d'image numérisée (appareil photo) connecté à l'ordinateur pour charger les images d'iris des patients dans Naturosoft.

# FENÊTRE IRIDOLOGIE

Les images peuvent être agrandies, déplacées, rognées, éclaircies ou recontrastées, mises en négatif, pivotées (utile car les photos prises ne sont pas toujours alignées avec la tête du patient).

Ci-dessous, on voit le kit des outils graphiques de dessin. Il s'agit de formes (flèches, cercle, petit texte, ...) qu'on peut dessiner comme annotations.

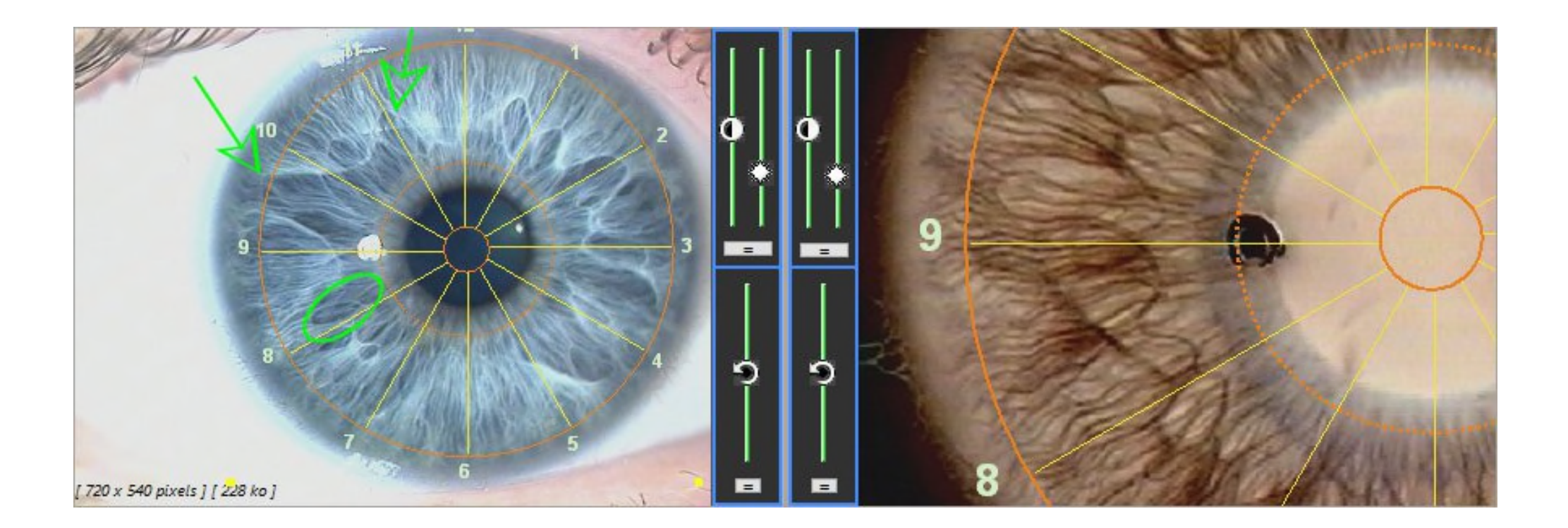

Un rapporteur angulaire peut être superposé à la manière d'un calque. Celui montré ci-dessus est l'horloge utilisée pour l'analyse sectorielle. D'autres calques sont disponibles, ce sont les contours de cartographies comme Jensen, Jausas, Schmidt, etc.

L'utilisateur peut ajouter des dossiers et des images dans la bibliothèque, des cartographies ou des calques transparents.

## FENÊTRE IRIDOLOGIE

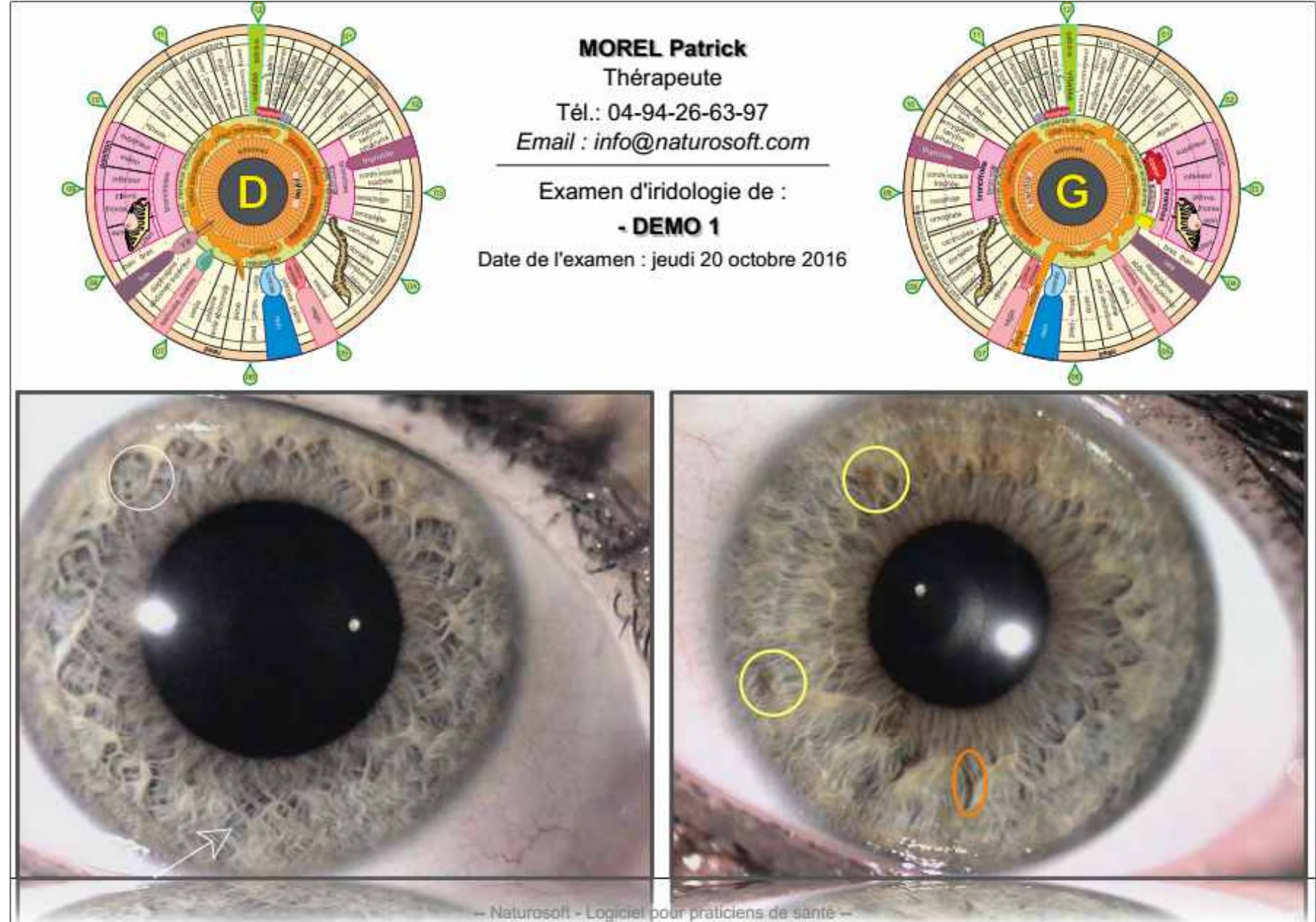

**Impression** : Naturosoft permet d'imprimer un document de facture professionnelle à l'intention du patient. Il est préférable d'utiliser un papier de qualité photo.

Ce document est important, le thérapeute peut montrer et expliquer, le patient se sent intéressé et concerné.

Voici un échantillon de document imprimé en format A4, avec une cartographie de type Jensen. Le thérapeute rédigera bien sûr un bilan iridologique et pourra s'inspirer des modèles déjà prêts à l'emploi dans le dossier "Documents iridologiques" qui contient divers exemples de bilans types.

## FENÊTRE RÉFLEXOLOGIE PLANTAIRE

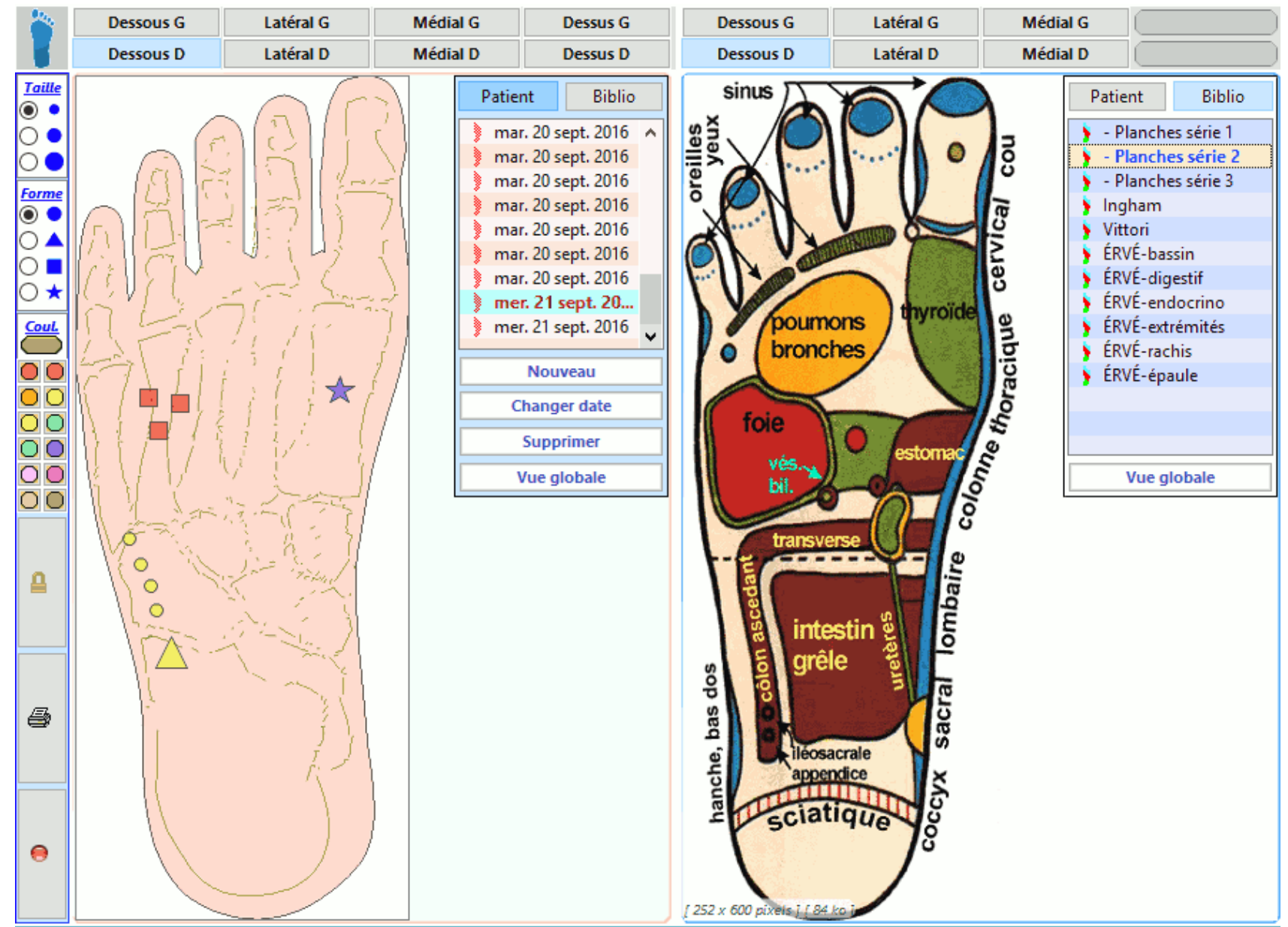

Cette fenêtre contient d'une part l'onglet Biblio : une bibliothèque de cartographies (8 vues par cartographie).

D'autre part l'onglet Patient : des dessins de pieds vierges sur lesquels vous tracez des petits cercles ou d'autres formes géométriques de couleurs et de dimensions variables correspondant aux zones sensibles ou à traiter. Ces points colorés définissent un examen fait à une date donnée. On peut ainsi consulter l'historique et déduire les protocoles ayant montré le plus d'efficacité.

## FENÊTRE RÉFLEXOLOGIE PLANTAIRE

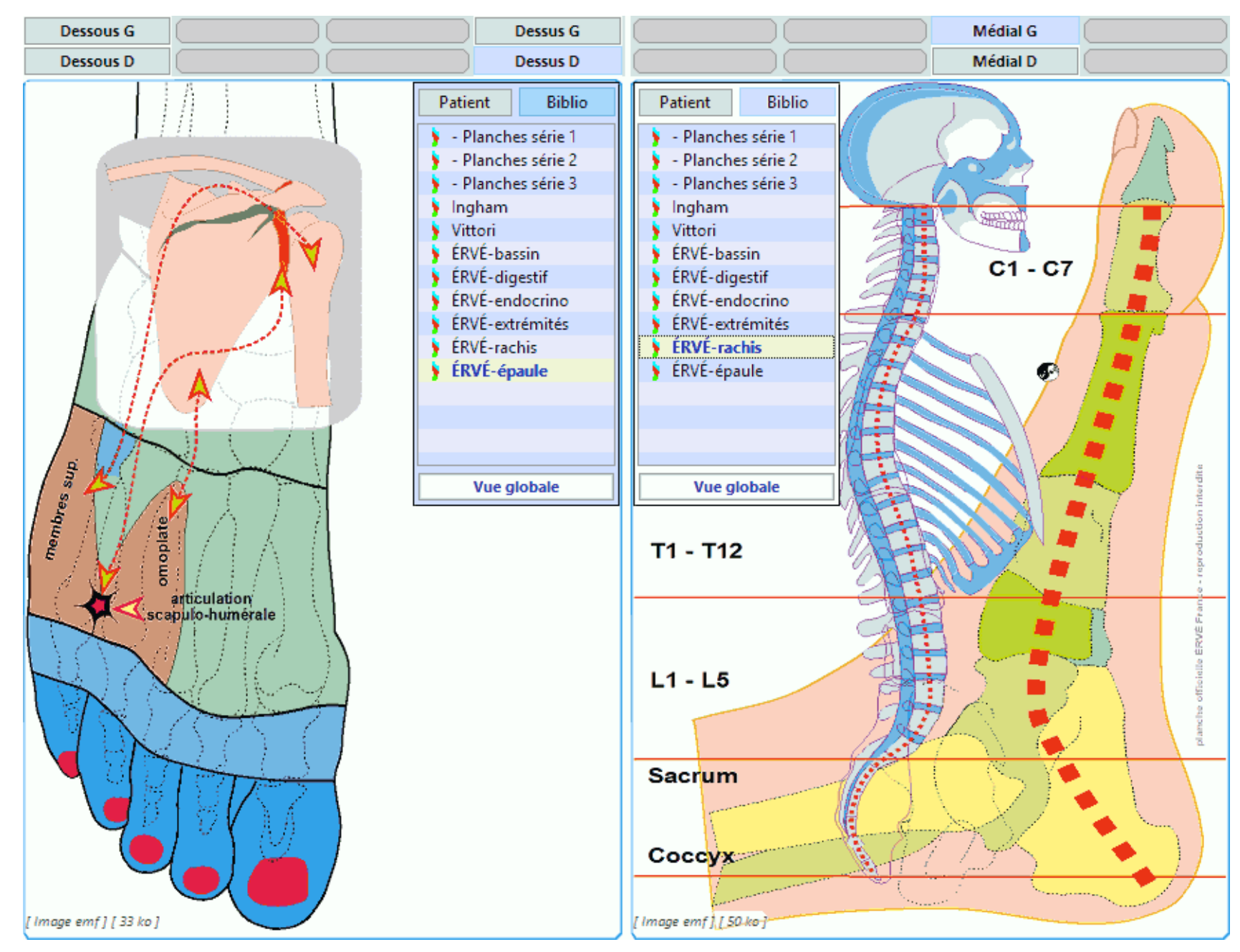

Des cartographies provenant de plusieurs sources (écoles, enseignants) sont disponibles. L'utilisateur peut ajouter lui-même des nouvelles cartographies dans le logiciel.

## FENÊTRE RÉFLEXOLOGIE PLANTAIRE

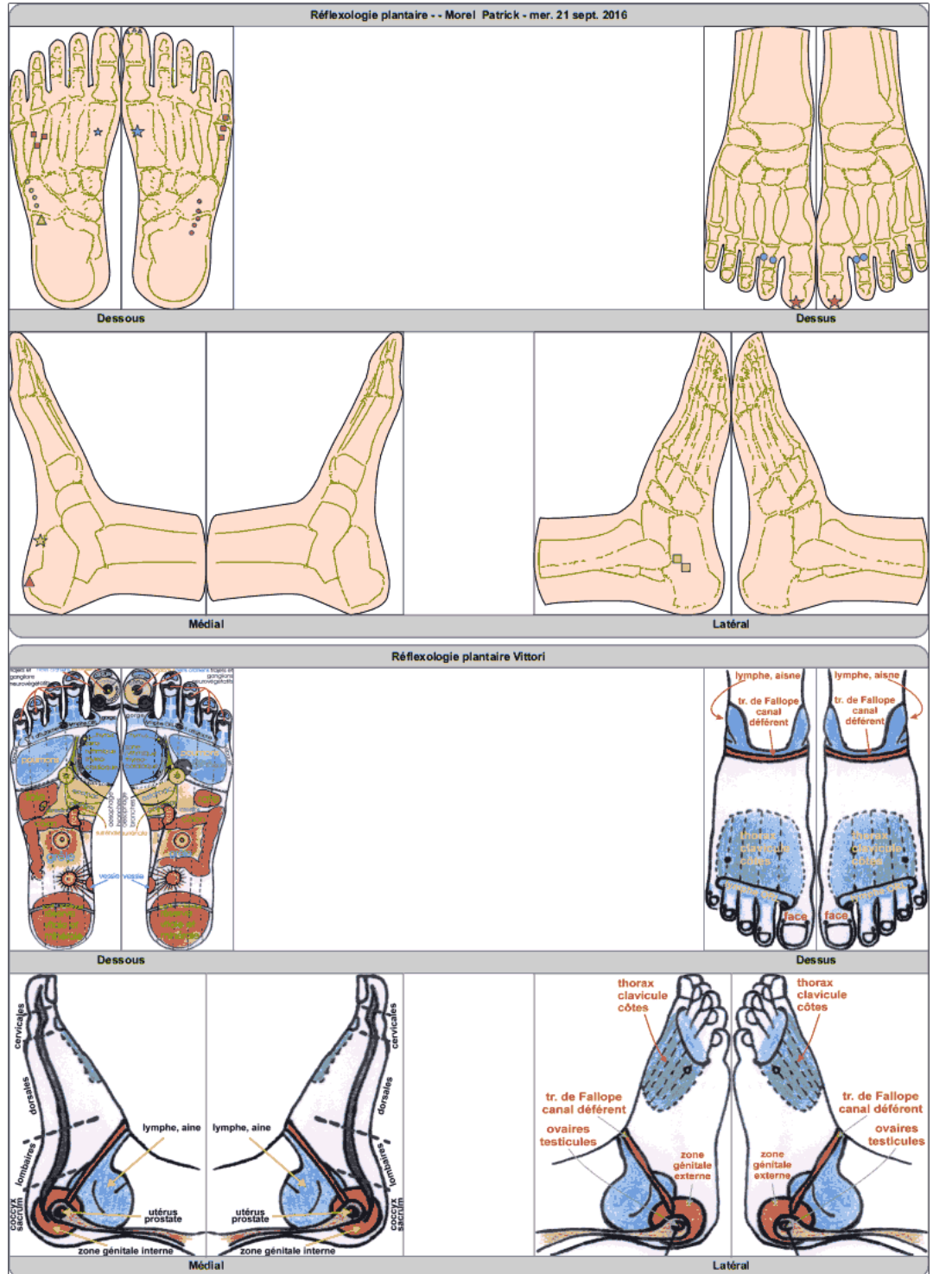

### **Impression**

Il est important de remettre au patient un document explicatif sur ses soins. Voir cidessous un exemple de document imprimé en format A4 par Naturosoft.

- La partie supérieure montre les 8 vues de l'examen du patient avec les formes colorées dessinées.

- La partie inférieure montre l'ensemble des images de la cartographie choisie.

Certains thérapeutes demandent au patient de se traiter eux-mêmes certains points de réflexologie chez eux, pour cela établissent un protocole en définissant un code de formes ou de couleurs (par exemple, le matin traiter les points bleus, le soir les points verts).

# FENÊTRE AURICULOTHÉRAPIE

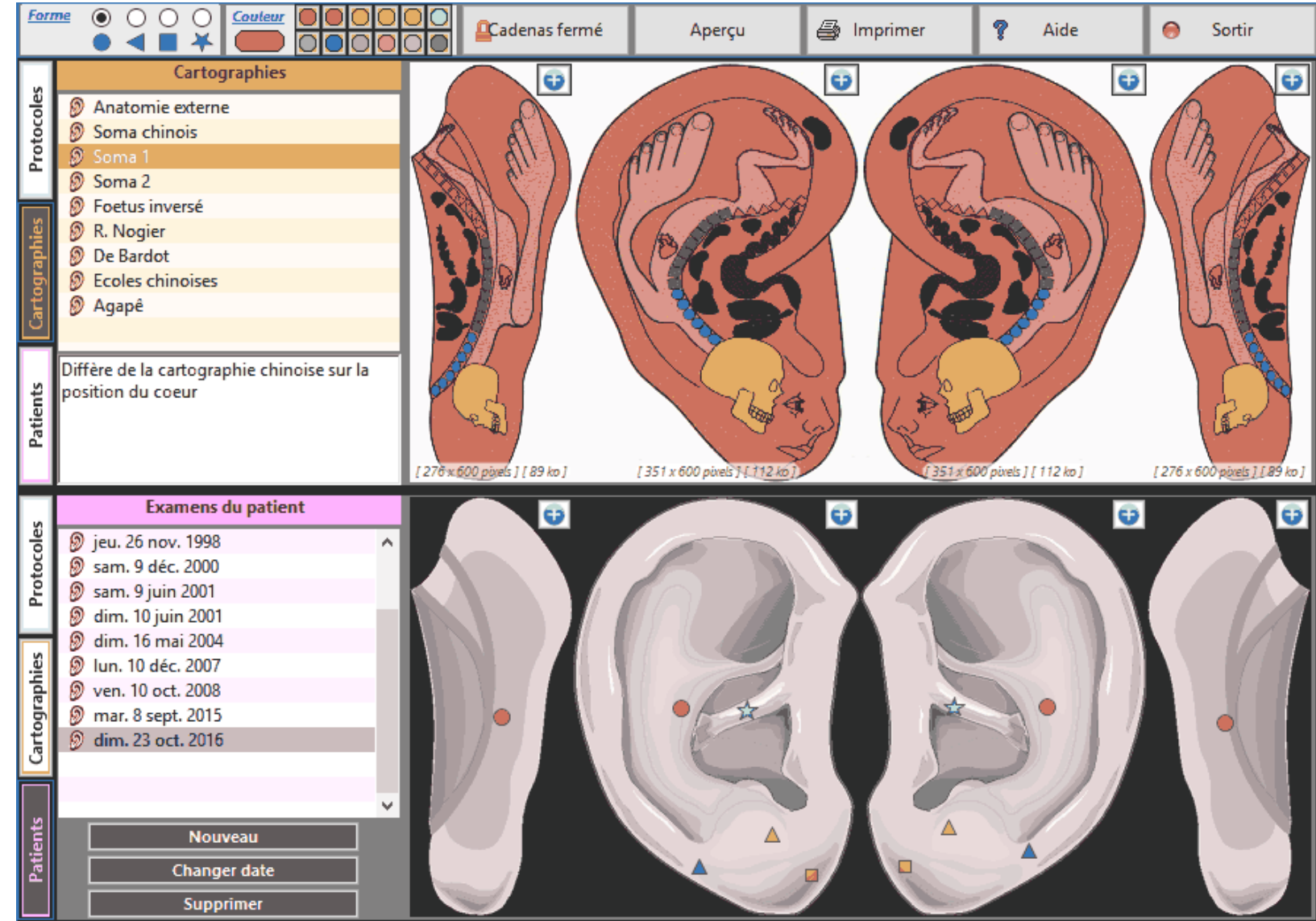

Cette fenêtre se compose de 2 demi-fenêtres, elles-mêmes comportant 3 onglets : Protocoles, Cartographies et Patients.

Onglet Cartographies : une bibliothèque de cartographies (4 vues par cartographie). L'utilisateur peut en ajouter d'autres lui-même.

Onglet Protocoles : ce sont des associations de points, on trouve les "Points maîtres", les "Points d'organe", ou des séries de traitements (Ex.: boulimie, sevrage tabac, céphalées, ...) indiquant les points à traiter, de couleur différente selon le type d'action (stimulation, régulation, dispersion).

**Onglet Patient** : des dessins d'oreille sur lesquels on trace des petits cercles ou d'autres formes géométriques de couleurs et de dimensions variables correspondant aux zones traitées ou à traiter. Ces points colorés définissent un soin prodigué à une date donnée, ils sont archivés dans la liste "Examens du patient". Naturosoft permet d'imprimer un document personnalisé à remettre au patient.

## FENÊTRE AURICULOTHÉRAPIE

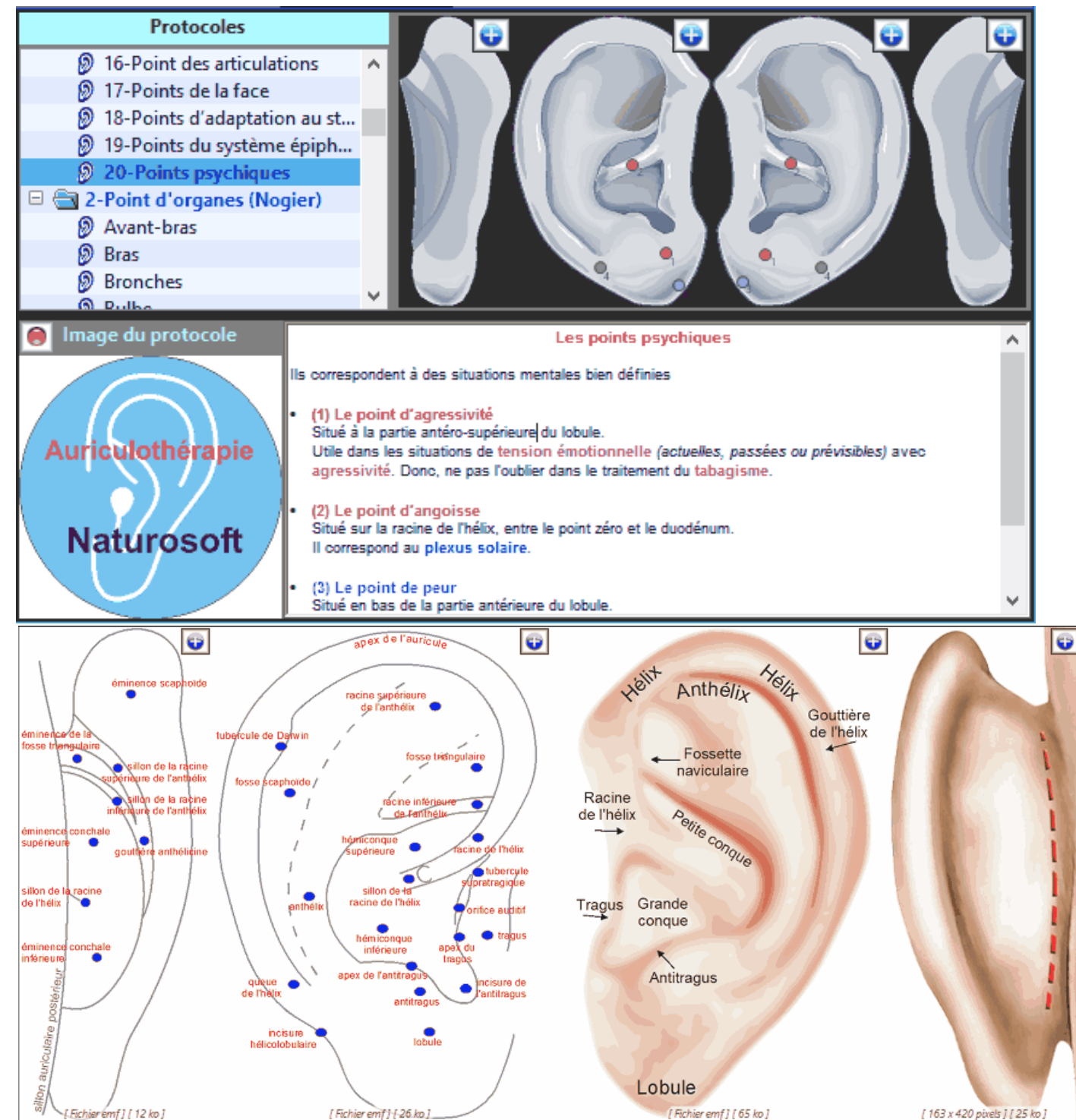

Les points d'organes sont reliés au système cérébro-spinal. Ils ne correspondent à aucune entité histologique particulière et ne deviennent douloureux que par effet de convergence.

Les points maîtres ne sont pas forcément douloureux. Ils n'ont pas d'action particulière sur un organe, mais peuvent agir sur des symptômes généraux (ex. le point maître d'allergie). Leur utilisation décuple l'effet de la seule puncture du point d'organe.

## FENÊTRE TECHNIQUES MANUELLES, DIEN CHAM et AUTRES

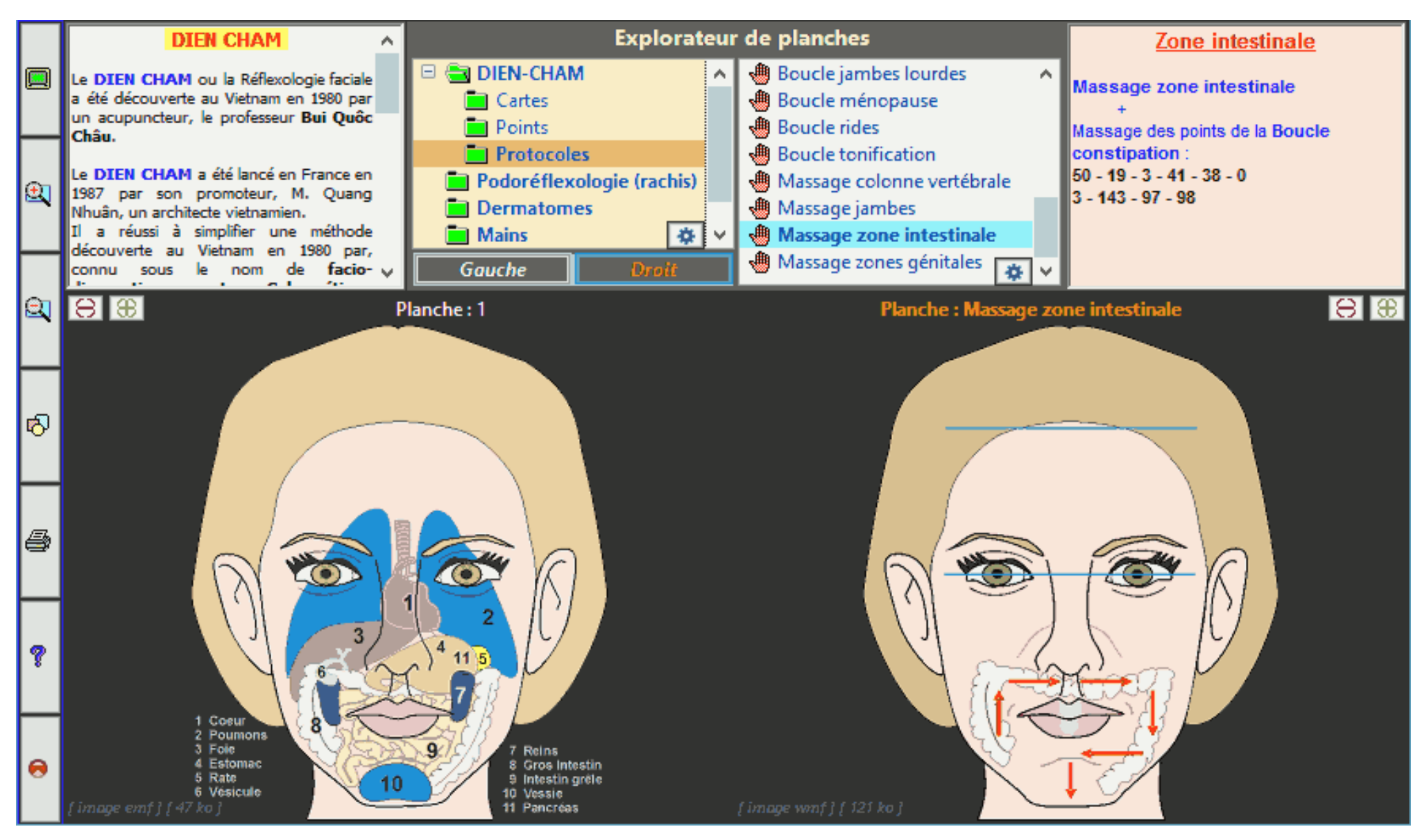

Cette fenêtre est polyvalente, elle peut recevoir des photos ou des cartographies variées comme pour le Dien Cham, les dermatomes, les réflexologies plantaire, palmaire, etc. L'utilisateur peut y ranger et classer ses images d'intérêt.

Le dossier du Dien Cham contient les cartographies, la collection de points réflexes et les protocoles.

## FENÊTRE TECHNIQUES MANUELLES, DIEN CHAM et AUTRES

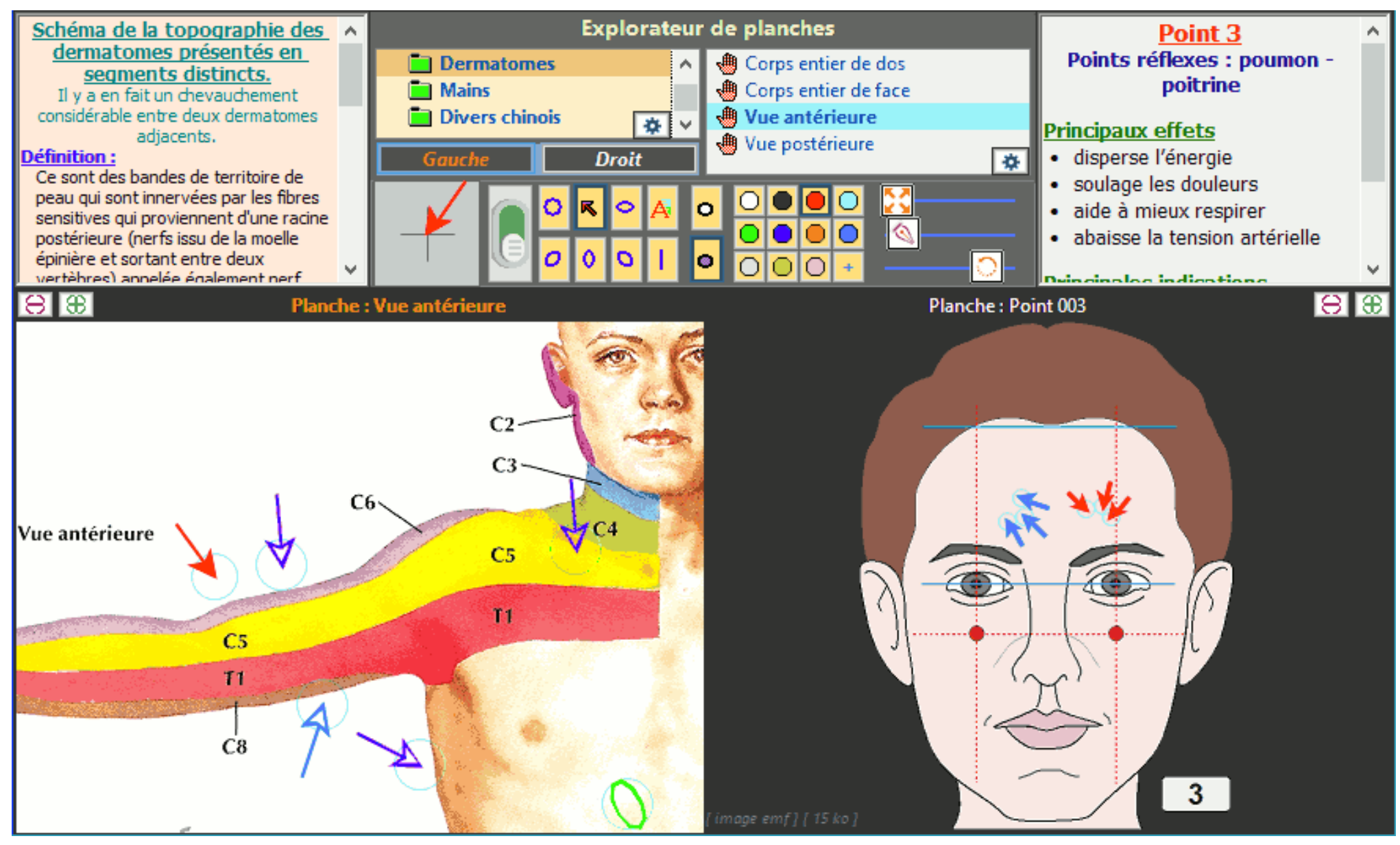

Les images peuvent être agrandies et déplacées.

Ci-dessous, on voit le kit des outils graphiques de dessin. Il s'agit de formes (flèche, cercle, petit texte, ...) qu'on peut dessiner comme annotations explicatives pour le patient dans le but d'imprimer un document personnalisé.

# FENÊTRE ACU-DIGITO-ÉLECTRO PUNCTURE

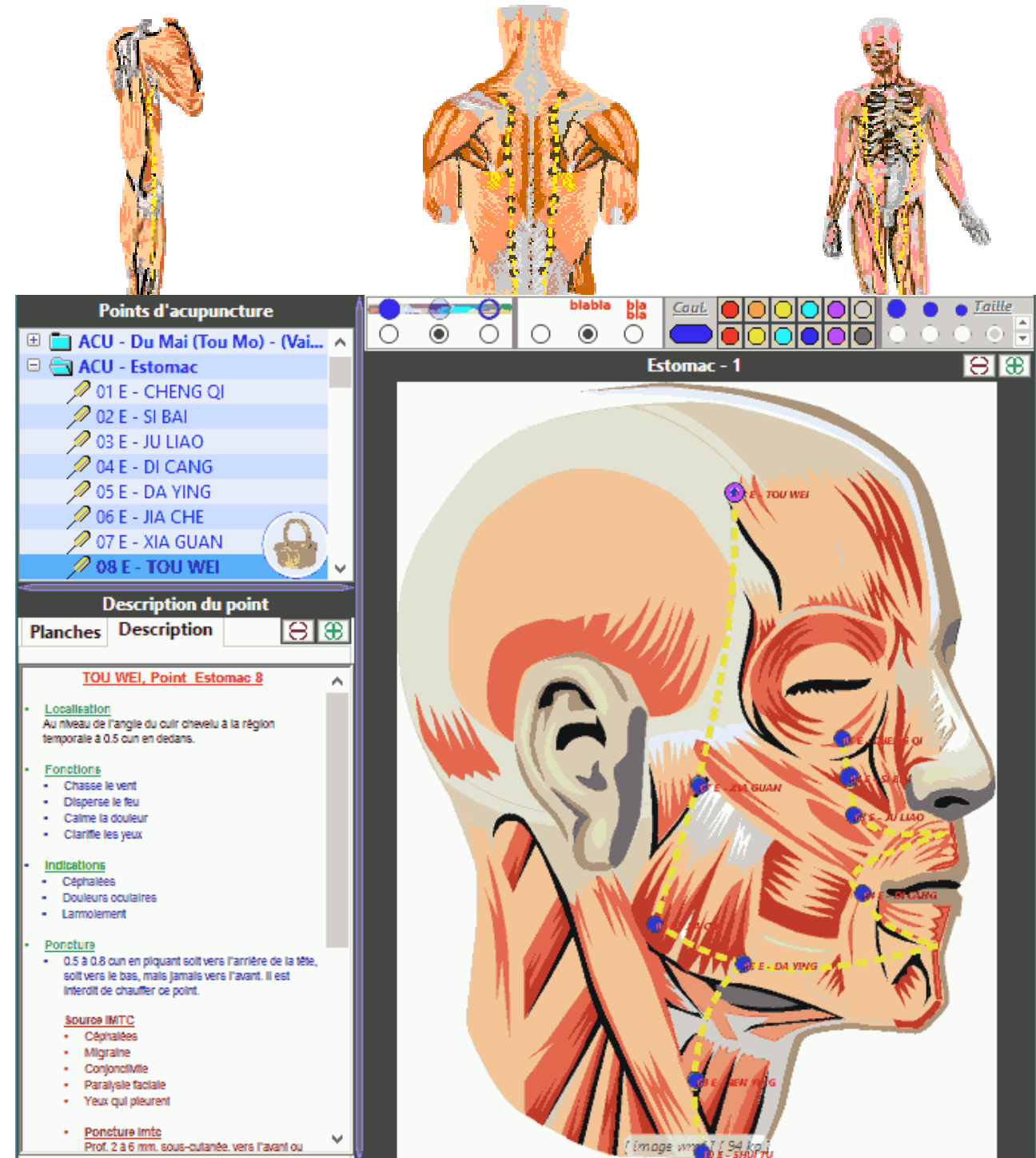

Le module optionnel d'acupuncture est composé de :

### UNE DESCRIPTION DE CHAQUE POINT

Localisation littérale et graphique, principales fonctions au sens de la conception traditionnelle chinoise, indications pratiques, particularités ou précautions pour la puncture du point, et associations recommandées avec d'autres points.

### UN ENSEMBLE DE PLANCHES

Les planches laissent voir les organes internes, tendons, muscles, ossature selon le cas de manière à permettre une localisation précise et aisée des points d'acupuncture.

Elles permettent de trouver rapidement la localisation d'un point, ou bien le contraire : chercher la dénomination et les caractéristiques d'un point visible sur la planche, simplement en cliquant dessus.

### LA FENÊTRE PRINCIPALE D'ACUPUNCTURE

Elle permet de gérer l'affichage des informations et des liens de manière simple et agréable. Les planches peuvent être zoomées, et le mode d'affichage des points sur la planche peut être réglé par l'utilisateur. Le point d'intérêt clignote, ce qui permet de l'identifier rapidement et surtout, il est lié à sa monographie qui s'affiche automatiquement.

# FENÊTRE ACU-DIGITO-ÉLECTRO PUNCTURE

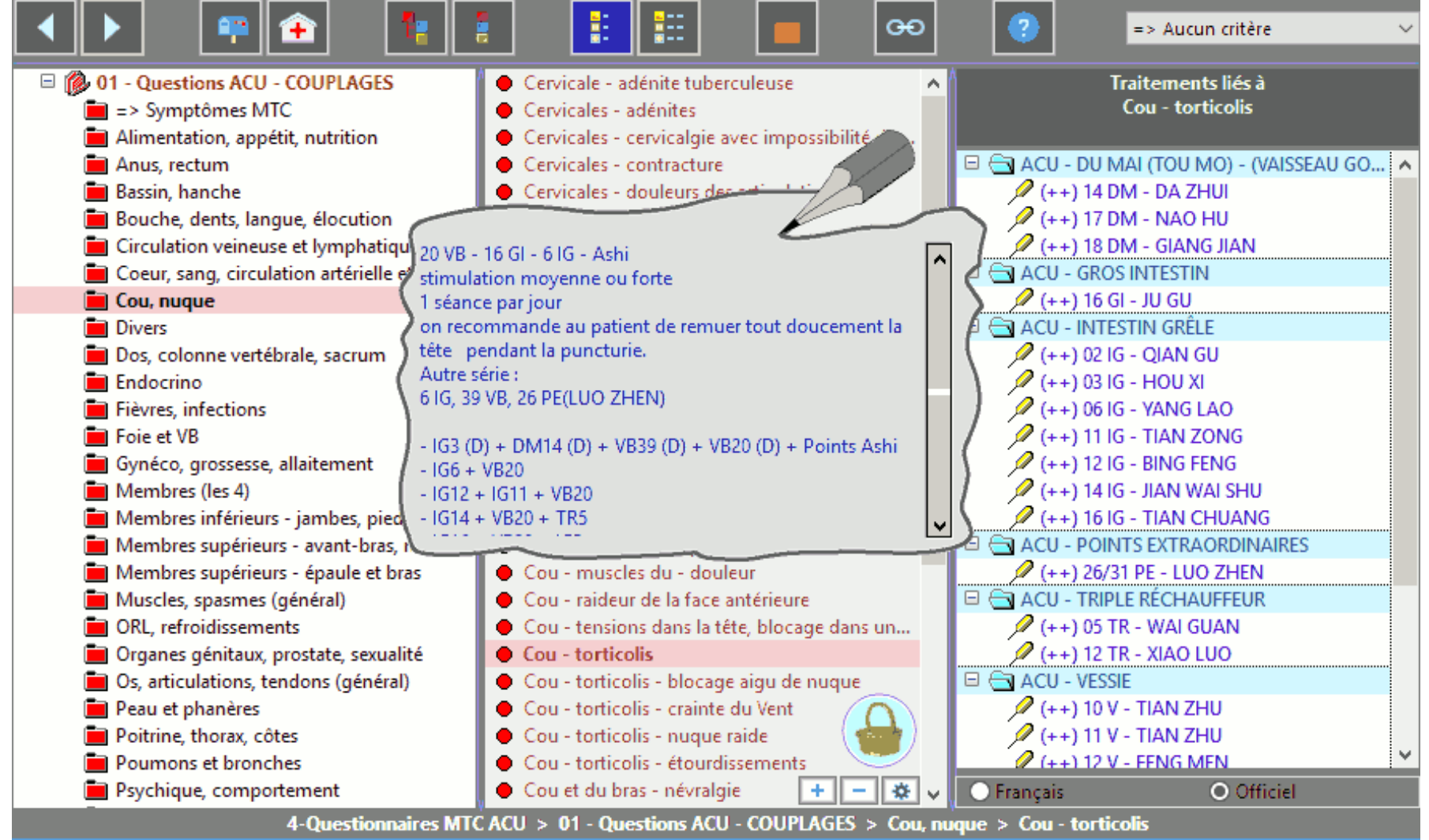

C'est-à-dire définissant les liens de chaque point avec un ensemble de symptômes et d'observations (pouls, enduits lingual, ...).. Cette fonction est un moteur de recherche et peut être utilisée dans les deux sens : par ex. chercher tous les points recommandés pour l'asthme par exemple, ou bien chercher l'ensemble des indications possibles pour le point 6 Cœur. Les liens entre ces différents éléments permettent des recherches élaborées, et de développer des stratégies thérapeutiques adaptées.

Le questionnaire spécial couplages indique plus de 1000 protocoles de points (c'est-à-dire des points ayant des actions synergiques) à traiter en fonctions des symptômes.

Le questionnaire des points unitaires renseigne sur toutes les propriétés thérapeutiques de chaque point, un par un, pris isolément.

Le questionnaire spécial digitopuncture (acupressure) indique les possibilités de traitements et les protocoles de points qu'il est possible d'utiliser sans effectuer de piqûres d'aiguille, mais en appliquant des massages ou des pressions digitales ciblées.

# FENÊTRE ACU-DIGITO-ÉLECTRO PUNCTURE

![](_page_35_Figure_1.jpeg)

Des milliers de liens relient d'une part des symptômes chinois et occidentaux, des observations sur les pouls, la langue et d'autre part à des remèdes chinois ou des points d'acupuncture d'autre part.

Ci-dessous le questionnaire sur l'aspect de la langue.

![](_page_35_Figure_4.jpeg)